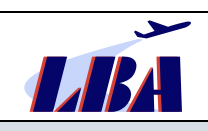

# Inhaltsverzeichnis

| 1 | Betroffene | e Organisationsformen                                               |    |
|---|------------|---------------------------------------------------------------------|----|
| 2 | Einleitung | J                                                                   | 2  |
|   | 2.1 Wich   | tige allgemeine Hinweise                                            | 2  |
|   | 2.2 Onlin  | e-Meldung versus Meldung mittels Formular                           |    |
|   | 2.3 Ablau  | If einer Meldung aus dem Bereich Flight Operation                   |    |
|   | 2.3.1      | Die drei Schritte einer Meldung                                     |    |
|   | 2.3.2      | Die Seiten innerhalb eines Schrittes der Meldung                    | 4  |
|   | 2.3.3      | Zusätzliche Hinweise zur Handhabung                                 |    |
| 3 | Die Seiter | n der Meldung "Flight Operation"                                    | 5  |
|   | 3.1 Bebil  | derte Anleitung                                                     | 5  |
|   | 3.1.1      | Schritt 1-Auswahl des Meldeformulars                                | 5  |
|   | 3.1.2      | Schritt 2- Das Formular der Meldung "Flight Operation"              | 6  |
|   | 3.1.3      | Schritt 3: Attach Documents                                         | 27 |
| 4 | Weiterfüh  | rende Regelungen zur Umsetzung der VO (EU) Nr. 376/2014             | 27 |
|   | 4.1 Erstn  | neldung                                                             | 27 |
|   | 4.2 Analy  | /se und Weiterverfolgung von Ereignissen                            |    |
|   | 4.3 Upda   | te, Ergänzung oder Änderung einer Meldung                           |    |
|   | 4.3.1      | Update oder Ergänzung der Meldung mittels PDF-Datei                 |    |
|   | 4.3.2      | Update/ Ergänzung einer Meldung ohne Änderung des "Aviation Sector" |    |
|   | 4.3.3      | Update/ Ergänzung einer Meldung mittels weiterer Erstmeldung        |    |
|   | 4.3.4      | Update oder Ergänzung der Meldung mittels Direkteingabe im Portal   |    |
|   | 4.3.5      | Nutzung von Offline-PDF-Formularen                                  |    |
| 5 | Meldung    | von Ereignissen mit Wet-Lease-Luftfahrzeugen                        |    |
| 6 | Weiterent  | wicklung des Aviation Reporting Portals                             |    |

# **1** Betroffene Organisationsformen

Grundsätzlich sind folgende Bereiche der Luftfahrt von diesem Rundschreiben betroffen:

| ATO/DTO | LFU | NCC/SPO | CAMO/CAO | IHB | DOA/POA | ADR | Sonstige |
|---------|-----|---------|----------|-----|---------|-----|----------|
| Х       | Х   | Х       |          |     |         |     |          |

| ATO/DTO  | Ausbildungsorganisationen                                                                                        | IHB     | Instandhaltungsbetriebe                |
|----------|----------------------------------------------------------------------------------------------------|---------|----------------------------------------|
| LFU      | Luftfahrtunternehmen                                                                                             | DOA/POA | Entwicklungs- und Herstellungsbetriebe |
| NCC/SPO  | NCC/SPO-Betreiber                                                                                                | ADR     | Flughäfen                              |
| CAMO/CAO | Unternehmen zur Führung der Aufrechterhaltung der Lufttüch-<br>tigkeit/ Kombinierte Lufttüchtigkeitsorganisation |         |                                        |

1/32

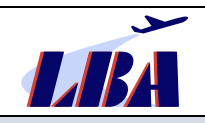

# 2 Einleitung

Die europäische Meldeverordnung Verordnung (EU) Nr. 376/2014 [Link] vom 3. April 2014 findet seit dem 15. November 2015 in Deutschland Anwendung. Ergänzend dazu wurde mit der Durchführungsverordnung (EU) 2015/1018 [Link] eine Liste zur Einstufung von meldepflichtigen Ereignissen (Störungen) in der Zivilluftfahrt erlassen, die ebenfalls ab dem 15. November 2015 anzuwenden ist. Für in der Luftfahrt tätige Organisationen sind demnach die **Anhänge I bis IV der Durchführungsverordnung** anwendbar.

Gemäß o.g. Verordnungen und §9 LuftVO [Link] müssen derartige sicherheitsrelevante Ereignisse (eingeschlossen schwere Störungen und Unfälle) so rasch wie möglich, jedoch spätestens 72 Stunden nach Kenntnisnahme des Ereignisses an die zuständige Stelle gemeldet werden.

Hierfür steht das zentrale Aviation Reporting Portal https://e2.aviationreporting.eu [Link] zur Verfügung, auf welches in der aktuell gültigen NfL-2022-2-706 hingewiesen wird.

Mit diesem Rundschreiben stellt das LBA insbesondere den in Kapitel 1 genannten Organisationen detaillierte Hilfestellungen für die Meldung von Ereignissen über das Portal zur Verfügung und gibt in diesem Rahmen zusätzliche Hinweise zur Umsetzung von Anforderungen der VO (EU Nr. 376/2014.

Alle aktuellen Rundschreiben des Sachgebietes B33 finden Sie auf der LBA Webseite unter Rundschreiben [Link].

Dargestellt wird nachfolgend die Meldung eines Ereignisses anhand der Schritte, die bei Meldung über das Aviation Reporting Portal notwendig sind.

Werden von den Organisationen **andere Meldesysteme bzw. Softwarelösungen** eingesetzt, wird es zu Unterschieden in der Handhabung kommen. In all diesen Meldesystemen sind jedoch die Attribut-Nummern der jeweiligen Datenfelder gleich, da diesen die grundlegende ECCAIRS bzw. ADREP Taxonomie gemein ist. Die Attribut-Nummern sind deshalb in den firmeninternen Meldesystemen analog zu dieser Anleitung mit den entsprechenden Angaben zu befüllen.

**Die meldepflichtigen Ereignisse** sind in der VO (EU) Nr. 376/2014 [Link], Artikel 4 Absatz (1) a) bis d) in Verbindung mit der DVO (EU) 2015/1018 [Link] aufgeführt.

Es können dem LBA jedoch auch **freiwillige Meldungen** nach Artikel 5 (1) bzw. 5 (2) i.V.m. 5 (6) übermittelt werden, wenn das Ereignis möglicherweise nicht unter das System zur Erfassung meldepflichtiger Ereignisse fällt bzw. die Meldung andere sicherheitsbezogene Informationen enthält, die vom Meldenden als tatsächliche oder potenzielle Gefahr für die Flugsicherheit betrachtet werden. Weitere Hinweise zu "freiwilligen Meldungen" finden sich an mehreren Stellen der Ausfüllhilfe ab Kapitel 3.

# 2.1 Wichtige allgemeine Hinweise

Zu Beginn möchte das LBA folgende Hinweise geben:

- Die Weiterentwicklung und benutzerorientierte Optimierung des europäischen Aviation Reporting Portals sowie der dahinterliegenden europäischen Datenbankstrukturen sind Bestandteil eines europaweiten derzeitigen Projektes. Im Rahmen dessen nutzt das LBA die zur Verfügung stehenden Möglichkeiten, um den für Deutschland relevanten Teil des Portals benutzerfreundlich weiterzuentwickeln und mit entsprechenden Revisionen der Rundschreiben zu beschreiben.
- Organisationen benötigen zwingend für die Meldung über das Aviation Reporting Portal einen Organisational Account. Dieser Zugang muss über das Luftfahrt-Bundesamt beantragt werden. Das Vorgehen zur Beantragung ist auf der Website des LBA [Link], "Beantragung eines Eccairs2-Accounts durch Organisationen" beschrieben.
- Nachfolgende Anleitung beschreibt das Verfassen und Absenden einer vollständig ausgefüllten Meldung aus dem Bereich des Betriebs von Luftfahrzeugen.
   Der Aufwand zur Weiterbearbeitung einer Meldung im LBA steigt signifikant, wenn relevante Felder nicht oder nicht richtig befüllt wurden. Auswertungen und aktive Flugsicherheitsarbeit wiederum benötigen valide und aussagekräftige Daten. Aus diesem Grunde ergibt sich aus der VO (EU) Nr. 376/2014

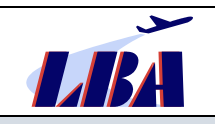

[Link], Artikel 7, Absatz (1), (3) in Verbindung mit **Anhang I** der genannten Verordnung die direkte und unmittelbare **Verpflichtung der Organisationen**, im Mindesten die entsprechenden **Pflichtdatenfelder** hinreichend für das Verständnis sowie die Auswertung, Verarbeitung und Analyse des Ereignisses zu befüllen sowie **geeignete Verfahren zur Kontrolle der Datenqualität** festzulegen.

Die in Anhang I o.g. Verordnung gelisteten Pflichtdatenfelder korrelieren mit den nachfolgend beschriebenen ECCAIRS-Datenfeldern (Attributen) und dort insbesondere mit den in den einzelnen Eingabemasken **rosa** hinterlegten Feldern.

Unter Beachtung dessen sollten die relevanten Datenfelder mit aussagekräftigen Informationen bzw. Values (siehe Kapitel 3) hinterlegt werden. Stehen diese Informationen nicht zur Verfügung, sind grund-sätzlich folgende Auswahlmöglichkeiten vorhanden:

- "Other" (plus ggf. Freitext),
- "Unknown" (Information wäre relevant, ist jedoch nicht verfügbar) oder
- "Not applicable" (nicht relevant).

Die Felder, auf die in diesem Rundschreiben hingewiesen wird, sollten nach Möglichkeit ausgefüllt werden. Sollten jedoch Angaben in diesen Feldern dem Melder unbekannt sein und der Button "CONTINUE" wird angeklickt, erscheint am unteren Rand folgende Meldung:

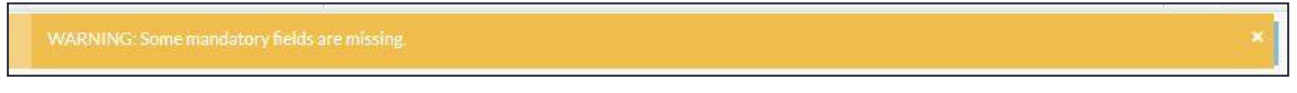

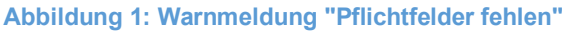

Die Meldung verschwindet nach kurzer Zeit von selbst oder durch Anklicken des Kreuzes ganz rechts. Durch Betätigung des "CONTINUE"-Buttons kann die Bearbeitung nun auf der Folgeseite fortgesetzt werden. Somit kann jederzeit während der Bearbeitung des Online-Formulars mit dem "CONTINUE"-Button auf die nächste Seite vorwärts und mit dem "PREVIOUS STEP"-Button auf die vorhergehende Seite gelangt werden.

# 2.2 Online-Meldung versus Meldung mittels Formular

Das Aviation Reporting Portal stellt für Ereignismeldungen sowohl Online- als auch Offline-Formulare zur Verfügung. Die Offline-Formulare müssen allerdings zunächst heruntergeladen, ausgefüllt und wieder hochgeladen werden. Dagegen bietet die Online-Variante mehr Auswahlmöglichkeiten, auf die im Kapitel 3.1 eingegangen werden soll. Im weiteren Verlauf dieses Rundschreibens wird deshalb auf die Online-Variante Bezug genommen.

# 2.3 Ablauf einer Meldung aus dem Bereich Flight Operation

Nachfolgend wird der Ablauf bei der Eingabe einer Meldung aus den Bereich Flight Operation über das Aviation Reporting Portal mit allen Eingabemasken dargestellt, die während der Eingabe einer Meldung gezeigt werden. Die Seiten entsprechen dabei der Reihenfolge, wie sie ab Kapitel 3.1 erläutert werden.

# 2.3.1 Die drei Schritte einer Meldung

Die drei grundsätzlichen Schritte für die Abgabe der Ereignismeldung tragen die Überschriften "Reporting Information", "Reporting Form" und "Attach Documents", wie im nachfolgenden Bild dargestellt:

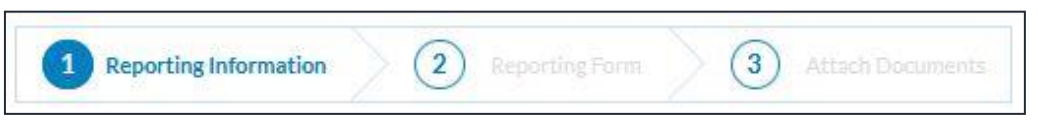

Abbildung 2: Drei Schritte einer Meldung

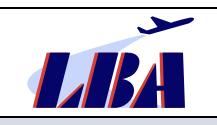

### 2.3.2 Die Seiten innerhalb eines Schrittes der Meldung

Die drei Schritte einer Meldung enthalten jeweils eine oder mehrere Seiten ("Reiter"), welche in Abschnitten spezifische Datenfelder beinhalten. Die Befüllung dieser Datenfelder ist in den nachfolgenden Kapiteln beschrieben.

#### 2.3.3 Zusätzliche Hinweise zur Handhabung

• Durch Anklicken des Buttons "ADD SUBENTITY" können der Verzeichnisstruktur links weitere Subentities (Subtopics) aus der Liste hinzugefügt werden

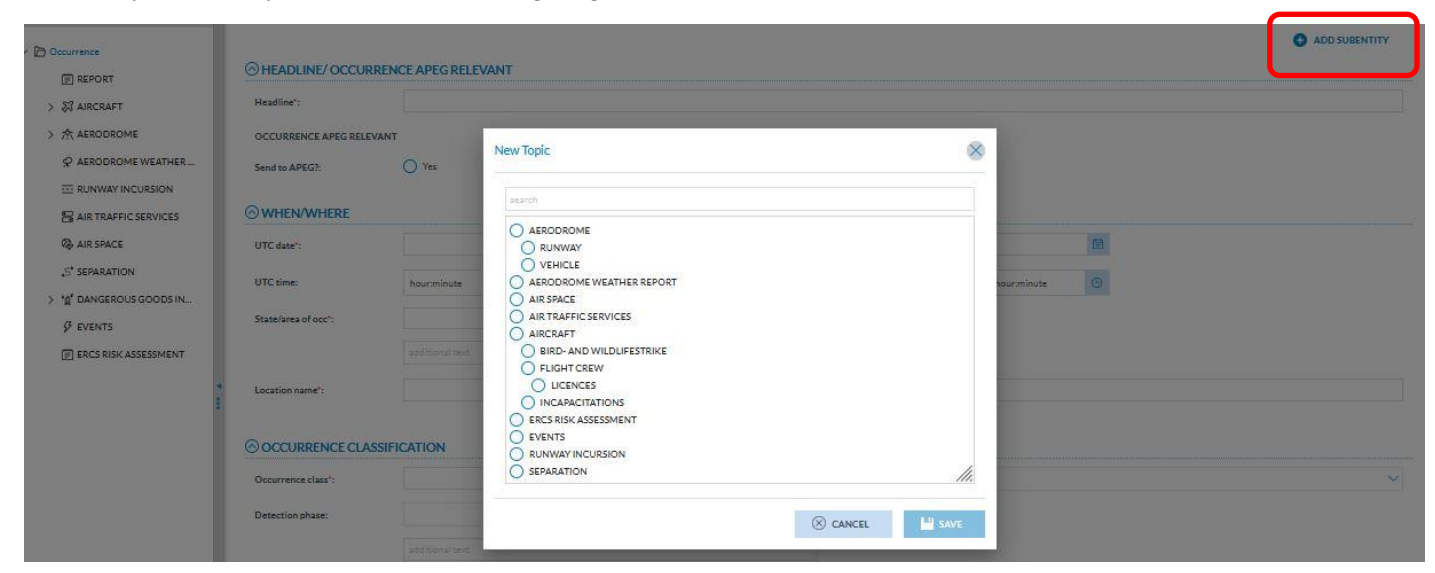

**Abbildung 3: Anlegen von Subtopics** 

• Es besteht in einigen Topics, hier am Beispiel von "Aircraft" dargestellt, die Möglichkeit weitere Topics der gleichen Art hinzuzufügen und innerhalb der Topics, wenn dieses bereits Subentities (Subtopics) enthielt, weitere Subentities aus der angebotenen Liste hinzuzufügen.

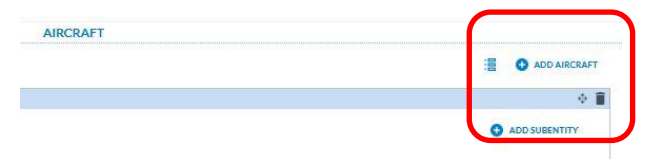

Mittels des Mülleimer-Symbols können Subtopics wieder gelöscht werden.
 Mittels des links neben dem Mülleimer-Symbol befindlichen Richtungs-Symbols kann die Reihenfolge der Subtopics verändert werden.

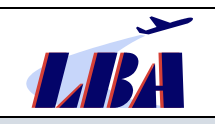

# 3 Die Seiten der Meldung "Flight Operation"

# 3.1 Bebilderte Anleitung

Das zweistufige Verfahren zur Anmeldung ist in dem Leitfaden "Erste Schritte", den die Organisation im Rahmen der Beantragung des Zugangs beim Luftfahrt-Bundesamt (s. a. Kapitel 2.1) erhält, beschrieben.

| Sign in    | Enter Security Code                                                                           |
|------------|-----------------------------------------------------------------------------------------------|
| & Usemane  | Please check your email for a message with your<br>code. Your code is 6 characters in length. |
| 🖗 Password | We sent your code to the email related to your<br>ECCAIRS2 user account.                      |
| → SIGN IN  | code                                                                                          |
|            | CANCEL SUBMIT                                                                                 |

Abbildung 4: Zweistufiges Verfahren zur Anmeldung

Nach der Anmeldung beim Aviation Reporting Portal und Auswahl von "Report an Occurrence" kann mit den vorbereitenden Angaben begonnen werden.

| CALCER    |     | 100 |   |
|-----------|-----|-----|---|
| Welcome b | ack |     | 0 |

Abbildung 5: Schaltfläche zum Anlegen einer Meldung

Die nachfolgenden bebilderten und beschriebenen Schritte sind nun zu beachten.

### 3.1.1 Schritt 1-Auswahl des Meldeformulars

| Report an Occurrence                                                                                                    |                         |                                                         | Eg TAXONOMY BROWSER |
|----------------------------------------------------------------------------------------------------|-------------------------|---------------------------------------------------------|---------------------|
| Resorting Information     2 Reporting Form     3 Attach Documents                                                                                                    |                         |                                                         |                     |
| Crysnization Sectority<br>Germany (CAA)                                                                                                    |                         |                                                         |                     |
| You are reporting on behalf of your organisation     Select the form you want to use to report     You can either use a fill-in Form from the below list or directly submit an already prepared structured File |                         |                                                         |                     |
| Aligenesins Loffshirt (Organization)     Melleformular für Organizationen in der Aligenesinen Luftfahrt :                                                                                                    | 🗄 DOWNLOAD PDF 🐔 ONLINE | UPLOAD ESX Files<br>Upload ESX Files to submit a report | Validate ESX File   |
| ATM<br>Reporting form for ATM                                                                                                    | 🕁 DOWNLOADPDF 🖉 ONLINE  | UpLOAD PDF<br>Upload PDF to submit a report             |                     |
| Reporting form Technical                                                                                                    |                         |                                                         |                     |
| Flight operation<br>Vestion flight operation                                                                                                    | 🕁 DOWNLOAD PDF 🖉 ONLINE |                                                         |                     |
| (y): Aerodrome<br>Reporting form for aerodromes                                                                                                    |                         |                                                         |                     |

Abbildung 6: Eingabemaske "Vorbereitende Angaben"

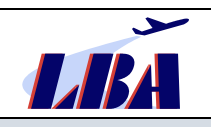

Nach Auswahl von "Report an Occurrence" wird der Melder sofort zur Auswahl des betreffenden Formulars weitergeleitet, wobei der Melder hier zwischen dem Download eines PDF-Formulars für das Offline-Reporting oder dem Online-Reporting wählen kann.

Dieses Rundschreiben bezieht sich auf die online abgegebene Meldung "Flight Operation".

Auf der rechten Seite der Eingabemaske wird die Möglichkeit geboten, ein vorher heruntergeladenes und ausgefülltes PDF-Formular oder eine von einem organisationsinternen Meldesystem erzeugte E5X-Datei ins Aviation Reporting Portal hochzuladen.

#### 3.1.2 Schritt 2 - Das Formular der Meldung "Flight Operation"

Die nachfolgenden Abbildungen sind wie folgt gekennzeichnet:

#### Schritt X, Seite Y: Bezeichnung der Seite im Aviation Reporting Portal

Grün gekennzeichnete Seiten enthalten Pflichtmeldepunkte, die für die Bearbeitung der Meldung wichtige Informationen enthalten.

### Schritt X, Seite Y: Bezeichnung der Seite im Aviation Reporting Portal

Gelb gekennzeichnete Seiten enthalten Meldepunkte, die nur für bestimmte Sonderfälle von Meldungen Informationen enthalten oder keine generellen Pflichtmeldepunkte sind. Dennoch sollten beim Vorhandensein der Informationen diese auch in die entsprechenden Datenfelder übertragen werden.

| Attribut Nummer/<br>Bezeichnung | Ausfüllhinweise/Erläuterungen                                                                                                    |
|---------------------------------|----------------------------------------------------------------------------------------------------|
| Attr. XXXX [Bezeichnung]        | Rosa hinterlegte Attribute sind Pflichtmeldepunkte resultierend aus direk-<br>ten oder indirekten Anforderungen der VO (EU) Nr. 376/2014 oder rele-<br>vanter Fachvorschriften und beinhalten die gemeinsamen und besonderen<br>Pflichtdatenfelder gemäß obiger Verordnung. |
| Attr. XXXX [Bezeichnung]        | Nicht farbig hinterlegte Attribute sind keine Pflichtmeldepunkte gem. VO (EU) Nr. 376/2014, sollten jedoch grundsätzlich bzw. in Abhängigkeit vom Ereignis für die Übermittlung wesentlicher weiterer Informationen genutzt werden.                                         |

Die Tabellen mit den Attributen unter den jeweiligen Darstellungen enthalten folgende Informationen:

#### Jede Seite enthält die Fußzeile:

< PREVIOUS STEP

Abbildung 7: Fußzeile

SAVE AS DRAFT

CONTINU

Diese Fußzeile ist auf den nachfolgenden Abbildungen nicht dargestellt.

Bei Klick auf den Button "CANCEL" werden alle Eingaben gelöscht und die Eingabe auf Schritt 1, Seite 1 zurückgesetzt.

Bei Klick auf den Button "SAFE AS DRAFT" wird die Meldung gespeichert und die Bearbeitung kann zu einem späteren Zeitpunkt fortgesetzt werden.

Bei Klick auf den Button "CONTINUE" wird die Bearbeitung auf der nächsten Seite fortgesetzt.

Bei Klick auf den Button "PREVIOUS STEP" wird die Ansicht auf den vorhergehenden Schritt zurückgesetzt, wobei die bisher gemachten Einträge erhalten bleiben.

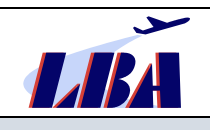

| Report an Occurrence     |                     |                     |      |                         |             | ES TAXONOMY BROWSE |
|--------------------------|---------------------|---------------------|------|-------------------------|-------------|--------------------|
| 1 Reporting Information  | Reporting Form 3    |                     |      |                         |             |                    |
| A                        | 1                   |                     | OCCU | RRENCE                  |             | ~                  |
| CD Keso mode CS : S      |                     |                     |      |                         |             |                    |
| V Docurrence             | HEADLINE/ OCCU      | RENCE APEG RELEVANT |      |                         |             |                    |
| REPORT                   | Headline":          |                     |      |                         |             |                    |
| ✓ A FLIGHT CREW          | OCCURRENCE APEG REL | TVANT               |      |                         |             |                    |
| UCENCES                  | Send to APEG?       | () Yes              |      |                         |             |                    |
|                          | Julie in Pr. Luis   | 0.1                 |      |                         |             |                    |
| P BIRD- AND WILDLI       | <b>⊘WHEN/WHERE</b>  |                     |      |                         |             |                    |
|                          | UTC date*:          |                     |      | Local date:             | <b>B</b>    |                    |
| / RUNWAY                 | UTC time:           | hoursminute         |      | Local time:             | hour:minute |                    |
|                          | State/area of occ*: |                     | 0    |                         |             |                    |
| RUNWAY INCURSION         |                     | additional text     |      |                         |             |                    |
| AIR TRAFFIC SERVICES     | < Location name**   |                     |      |                         |             |                    |
| AIR SPACE                |                     |                     |      |                         |             |                    |
| S* SEPARATION            | OCCURRENCE CLA      | SSIFICATION         |      |                         |             |                    |
| ✓ 'g' DANGEROUS GOODS IN | Occurrence class":  |                     | •    | Occurrence category*:   |             | ~                  |
| & EVENTS                 | Detection phase:    |                     | ~    |                         |             |                    |
| ERCS RISK ASSESSMENT     |                     |                     |      |                         |             |                    |
|                          |                     |                     |      |                         |             |                    |
|                          | ⊖ AIR TRAFFIC MAN   | AGEMENT             |      |                         |             |                    |
|                          | ATM contribution*:  |                     | ~    | Effect on ATM service*: |             | ×                  |

# Abschnitt "HEADLINE / OCCURRENCE APEG RELEVANT"

| Attr. 601 Headline       | Eine kurze, treffende Beschreibung/Zusammenfassung des Ereignisses;<br>möglichst in Englisch.                                                                                                    |
|--------------------------|----------------------------------------------------------------------------------------------------|
| Attr. 1134 Send to APEG? | Hier kann der Melder durch Auswahl von "Yes/Ja" markieren, dass es sich<br>um eine Meldung über eine seiner Meinung nach gefährliche Annäherung<br>zweier Luftfahrzeuge (AIRPROX) handelt, die an die <b>APEG</b> (Air Proximity<br>Evaluation Group – Auswertungsgruppe Luftfahrzeugannäherung) über-<br>mittelt werden sollte. |
|                          | Die APEG erhält entsprechend Zugriff auf alle derart markierten Ereignis-<br>meldungen in der Datenbank und arbeitet die Ereignisse zum Zwecke der<br>Erhöhung der Flugsicherheit separat vom Ereignismeldungsprozess der<br>Behörden auf.                                                                                       |

#### Abschnitt "WHEN/WHERE"

| Attr. 477 UTC-date            | Das Datum des Eintritts des gemeldeten Ereignisses.                                                                                                    |
|-------------------------------|----------------------------------------------------------------------------------------------------|
| Attr. 454 State/ area off occ | Aus der Liste z.B. für Deutschland Europe and North Atlantic → Germany auswählen.                                                                         |
| Attr. 440 Location name       | Den Ort des Ereignisses oder z.B. den ICAO-Code des betroffenen Flug-<br>platzes eintragen.                                                               |
|                               | Hat sich das Ereignis im Reiseflug ereignet, so kann bei Attr. 454 auch nur der Kontinent oder "unknown" und bei Attr. 440 "en route" eingetragen werden. |

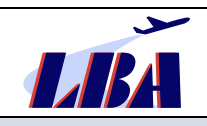

# Abschnitt "OCCURRENCE CLASSIFICATION"

| Attr. 431 Occurrence class         | Bei Vorliegen der entsprechenden Merkmale ist aus der Liste "Accident",<br>"Serious incident", "Incident" oder "Occurrence with no flight intended" aus-<br>zuwählen.<br>Bei Unfällen und schweren Störungen muss die <b>BFU</b> umgehend informiert<br>worden sein! |
|------------------------------------|----------------------------------------------------------------------------------------------------|
| Attr. 430 Occurrence cate-<br>gory | Die für den Vorfall zutreffende Kategorie auswählen.<br>Mehrfachauswahl ist möglich.                                                                                                    |
| Attr. 1071 Detection phase         | Aus der Liste die Phase auswählen, in welcher sich der Vorfall ereignete bzw. dieser entdeckt wurde.                                                                                                    |

### Abschnitt "AIR TRAFFIC MANAGEMENT"

| Attr. 428 ATM contribution   | Hier die Art des Beitrags des ATM zum Vorfall aus einer Liste auswählen. |
|------------------------------|--------------------------------------------------------------------------|
| Attr. 436 Effect on ATM ser- | Hier die Art der Beeinflussung aus einer Liste auswählen.                |
| vice                         | Ist diese nicht bekannt, "Not determined" auswählen.                     |

| Report an Occurrence     |                                                       |                             |                                  | දීදු ව                         | XONOMY BROW |
|--------------------------|-------------------------------------------------------|-----------------------------|----------------------------------|--------------------------------|-------------|
| 1 Reporting Information  | Reporting Form 3                                      |                             |                                  |                                |             |
| the Read mode            | ⊘ DAMAGE                                              |                             |                                  |                                |             |
| - Documence              | Highest damage":                                      | X                           | Damage not to a/c:               |                                | ~           |
| REPORT                   | Object damaged:                                       |                             |                                  |                                | 0           |
| ✓ \$\$ AIRCRAFT          | Third party damage:                                   |                             |                                  |                                | 0           |
| く え FLIGHT CREW          |                                                       |                             |                                  |                                |             |
| UCENCES                  |                                                       |                             |                                  |                                |             |
| INCAPACITATIONS          | Injury level*:                                        | O Fatal                     |                                  |                                |             |
| SIRD- AND WILDLI         |                                                       | O Serious<br>Minor          |                                  |                                |             |
| ~ 六 AERODROME            |                                                       | None                        |                                  |                                |             |
| / RUNWAY                 |                                                       | FATAL INJURIES              | SERIOUS INJUIRIES                | MINOR INJURIES                 |             |
| S VEHICLE                | TOTAL ON AIRCRAFT                                     | Total fatalities aircraft:  | Total serious injuries-aircraft: | Total minor injuries-aircraft: |             |
| AERODROME WEATHER        |                                                       |                             |                                  |                                | n           |
|                          | TOTAL ON GROUND                                       | Total fatalities ground:    | Total serious injuries-ground:   | Total minor injuries-ground:   |             |
|                          |                                                       | NO INJURIES                 | INJURIES UNKNOWN                 | GRAND TOTAL                    |             |
| S* SEPARATION            | TOTAL ON AIRCRAFT                                     | Total no injuries-aircraft: | Total injuries-unknown,          | Total on board a/c:            |             |
| ✓ '2' DANGEROUS GOODS IN | TOTAL ON GROUND                                       |                             | arosic                           |                                |             |
| & DANGEROUS GOO          |                                                       | Iotal no injuries-ground:   | total injuries-unknown, ground:  | Iotal injunes-ground:          |             |
|                          |                                                       |                             |                                  |                                |             |
| AIR TRAFFIC SERVICES     | ⊚ WEATHER CONDITI                                     | ONS                         |                                  |                                |             |
| Q AIRSPACE               | GENERAL WEATHER COND                                  | ITIONS                      |                                  |                                |             |
| S SEPARATION             | Weather relevant':                                    | ~                           | Weather conditions:              |                                | $\sim$      |
| ✓ 'g' DANGEROUS GOODS IN | Visibility:                                           |                             | Light conditions:                |                                | ~           |
| 및 DANGEROUS GOO          | tanonay.                                              |                             | Light Construction               |                                | _           |
| 9 EVENTS                 | WIND5                                                 |                             |                                  |                                |             |
| ERCS RISK ASSESSMENT     | Wind direction:                                       | Degreels                    | Wind description:                |                                | ~           |
|                          | Wind speed:                                           | k                           | Speed measured at:               |                                | ~           |
|                          |                                                       |                             | -                                |                                |             |
|                          | 1                                                     | ~                           | Maximum gust:                    |                                | kt          |
|                          | Wind gusts:                                           |                             |                                  |                                |             |
|                          | Wind gusts:<br>CLOUDS                                 |                             |                                  |                                |             |
|                          | Wind gusts:<br>CLOUDS<br>Cloud amount:                | ×                           | Height of cloud base:            |                                | ft          |
|                          | Wind gusts:<br>CLOUDS<br>Cloud amount:<br>TEMPERATURE | ×                           | Height of cloud base:            |                                | ft          |

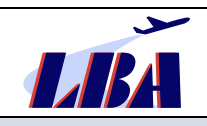

# Abschnitt "DAMAGE"

| Attr. 432 Highest damage | Durch Auswahl der entsprechenden Schwere der Beschädigung aus der<br>Liste zu befüllen. Kann die Schwere zum Zeitpunkt der Erstmeldung noch<br>nicht abgeschätzt werden, so ist "UNKNOWN" auszuwählen und später<br>mittels eines Updates der Ereignismeldung zu korrigieren. |
|--------------------------|----------------------------------------------------------------------------------------------------|
|                          | Die Vorgehensweise bei einem Update ist im Kapitel 4 beschrieben.                                                                                                    |
|                          | Die Attribute 456 und 640 sind nur bei Vorliegen entsprechender Informati-<br>onen zu befüllen.                                                                                                    |

### Abschnitt "INJURIES"

| Attr. 451 Injury level                                                                     | Durch Auswahl der entsprechenden Schwere der Verletzung aus der Liste<br>zu befüllen. Kann die Schwere zum Zeitpunkt der Erstmeldung noch nicht<br>abgeschätzt werden, so ist "UNKNOWN" auszuwählen und später mittels<br>eines Updates der Ereignismeldung zu korrigieren.<br>Die Vorgehensweise bei einem Update ist im Kapitel 4 beschrieben. |
|--------------------------------------------------------------------------------------------|----------------------------------------------------------------------------------------------------|
| Attr. 472 Total serious inju-<br>ries-ground<br>Attr. 469 Total minor inju-<br>ries-ground | Sofern Personenschäden zu verzeichnen waren, sind auch die Attribute 472, 469 "Total on ground", und wenn zutreffend auch 471 und 468 "Total on aircraft" zu befüllen.                                                                                                    |
| Attr. 471 Total serious inju-<br>ries-aircraft                                             |                                                                                                    |
| Attr. 468 Total minor inju-<br>ries-aircraft                                               |                                                                                                    |

### Abschnitt "WEATHER CONDITIONS"

### **Unterabschnitt "GENERAL WEATHER CONDITIONS"**

| Attr. 606 Weather relevant   | Bei Attribut 606 ist die Auswahl Yes/No aus dem Menü zu treffen.                                                                                            |
|------------------------------|----------------------------------------------------------------------------------------------------|
|                              | Die Attribute 140, 310,287,85, 127, 266 und 168 sollten bei Vorliegen von<br>Informationen und entsprechend den Vorgaben in den Listen befüllt wer-<br>den. |
| Attr. 127 Weather conditions | Nur auszufüllen, wenn die Angaben verfügbar und relevant für das Ereignis sind.                                                                             |

### Unterabschnitt "WINDS"

| Attr. 322 Wind speed        | Nur auszufüllen, wenn die Angaben verfügbar und relevant für das Ereignis sind. |
|-----------------------------|---------------------------------------------------------------------------------|
| Attr. 320 Wind direction    |                                                                                 |
| Attr. 176 Maximum gust      |                                                                                 |
| Attr. 275 Speed measured at |                                                                                 |
| Attr. 321 Wind gusts        |                                                                                 |

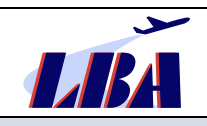

## Unterabschnitt "CLOUDS"

| Attr. 266 Cloud amount         | Nur auszufüllen, wenn die Angaben verfügbar und relevant für das Ereignis sind. |
|--------------------------------|---------------------------------------------------------------------------------|
| Attr. 140 Height of cloud base |                                                                                 |

#### Unterabschnitt "TEMPERATURE"

| Attr. 287 Air temperature | Nur auszufüllen, wenn die Angaben verfügbar und relevant für das Ereignis sind. |
|---------------------------|---------------------------------------------------------------------------------|
| Attr. 85 Dew point        |                                                                                 |

| Report an Occurrence                                                                                     |                          |                                       |    |                      |              | Eg TAXONOMY BROWSE                     |
|----------------------------------------------------------------------------------------------------|--------------------------|---------------------------------------|----|----------------------|--------------|----------------------------------------|
| 1 Reporting Information                                                                                  | Reporting Form 3 Attach  |                                       |    |                      |              |                                        |
| the Read mode                                                                                            |                          |                                       | RE | PORT                 |              |                                        |
| V D Occurrence                                                                                           | REPORT ×                 |                                       |    |                      |              |                                        |
| REPORT                                                                                                   |                          | N                                     |    |                      |              |                                        |
| 人 FLIGHT CREW                                                                                            | FACTUAL INFORMATION      |                                       | •  | Description          |              |                                        |
|                                                                                                    | Reput ung entity .       |                                       |    | Reporting form type. |              |                                        |
| INCAPACITATIONS     BIRD-AND WILDLL                                                                      |                          |                                       |    |                      |              |                                        |
| 〜 AERODROME                                                                                              | Report identification:   | 50 characters maximum allowed         |    | Report status":      |              | <u> </u>                               |
| / RUNWAY                                                                                                 | Report source:           |                                       | .~ | Reporting date:      | 6            |                                        |
|                                                                                                    | Parties informed":       | new value 💉 🔛                         |    | Report version:      |              |                                        |
| Q AERODROME WEATHER                                                                                      | Reporter's language":    |                                       | ~  | Export control:      |              | × 1                                    |
| RUNWAY INCURSION                                                                                         | Reporter's description*: | × 10 + + B I U                        |    |                      |              |                                        |
| Q AR SACE<br>S SEARATION<br>✓ Y DANGEROUSGOODSIN<br>Ø DANGEROUSGOO<br>Ø EVENTS<br>■ ERCS RISK ASSESSMENT | Other report inform:     | × 8 * * <b>8 I y</b>                  |    |                      |              | ×                                      |
|                                                                                                    | Report:                  | Select Mes.                           |    | Drop files he        | er to safeet |                                        |
|                                                                                                    |                          | · · · · · · · · · · · · · · · · · · · |    |                      |              | ······································ |
|                                                                                                    |                          |                                       |    |                      |              |                                        |

## Abschnitt "REPORT INFORMATION"

## **Unterabschnitt "FACTUAL INFORMATION"**

| Attr. 447 Reporting entity    | Selektion der entsprechenden meldenden Organisation aus der Value List,<br>z.B. Germany → Other → Aircraft operator → Name aus der Liste aus-<br>wählen.                                       |
|-------------------------------|----------------------------------------------------------------------------------------------------|
|                               | Hierdurch wird die Meldung eindeutig einer Organisation und deren Ge-<br>nehmigungsform zugeordnet.                                                                                            |
|                               | Ist die Organisation nicht in der Auswahlliste enthalten, ist das Feld "additi-<br>onal text" für die Eintragung des <b>Organisationsnamens und der Geneh-<br/>migungsnummer</b> zu verwenden. |
| Attr. 495 Reporting form type | Muss nicht zwingend befüllt werden.                                                                                                    |

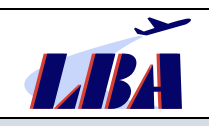

| Attr. 438<br>Report Identification    | Eine vom Melder frei wählbare Zeichen- oder/und Ziffernfolge, um den Be-<br>richt innerhalb seiner Organisation zu kennzeichnen.                                                                                                    |
|---------------------------------------|----------------------------------------------------------------------------------------------------|
|                                       | Der Eintrag der organisationsinternen Report-Identifikation ist u.a.<br>wesentlich für die Kommunikation mit den Behörden und die eindeu-<br>tige Zuordnung von Folgemeldungen zum Ereignis.                                                                                                    |
| Attr. 800 Report Status               | Aus der Liste ist der entsprechende Status innerhalb der Organisation des<br>Melders auszuwählen. Zu den möglichen Report Status finden sich weitere<br>Erläuterungen im Kapitel 4.1 dieser Anleitung.                                                                                                    |
| Attr.476 Report source                | Vermerk von " <b>Voluntary occurr report</b> ", sofern die Meldung an die Be-<br>hörde basierend auf einem organisationsintern freiwillig gemeldeten Ereig-<br>nis (siehe Art. 5 der VO (EU) Nr. 376/2014) erfolgt.                                                                                                    |
| Attr. 801 Reporting date              | Datum der Übermittlung der Meldung an die Behörde.                                                                                                    |
|                                       | Anhand dieses Datums kann in der Datenbank nachvollzogen werden, ob<br>und wie die Meldefristen eingehalten wurden. Bei Verwendung anderer<br>Meldesysteme sollte deshalb dieses Attribut ebenso befüllt werden.                                                                                                    |
| Attr. 1064 Parties informed           | Hier ist aus einer Liste die entsprechende Auswahl zu treffen.<br>Unter Beachtung der zusätzlichen Meldeanforderungen aus den europäi-<br>schen Durchführungsverordnungen (Bsp.: VO (EU) Nr. 1321/2014) sind<br>hier alle Dritten zu benennen wie z.B. die SIA (BFU), die CAMO, der De-<br>sign Approval Holder oder die Competent Authority (i.A. LBA oder Landes-<br>luftfahrbehörden), die über das Ereignis informiert wurden/werden. Ent-<br>sprechend sind Mehrfachnennungen möglich. |
|                                       | Für den Eintrag von z.B. "LBA" oder "Landesluftfahrtbehörde XYZ" ist das Feld "additional text" zu nutzen, nachdem im Feld "new value" die "Competent authority" ausgewählt wurde.                                                                                                    |
| Attr. 1084 Report Version             | Muss nicht zwingend befüllt werden.                                                                                                    |
| Attr. 1091<br>Reporter`s language     | Aus der Liste die Sprache auswählen, in welcher der textliche Bericht ("Narrative") verfasst wird (für deutsche Organisationen Deutsch oder Eng-<br>lisch).                                                                                                    |
| Attr. 1092<br>Reporter`s description  | Eine möglichst prägnante Beschreibung des Ereignisses bzw. des Her-<br>gangs des Ereignisses in der Sprache, welche im Attr. 1091 ausgewählt<br>wurde.                                                                                                    |
|                                       | Im Sinne der <b>Redlichkeitskultur</b> sollten grundsätzlich <u>keine</u> Personenna-<br>men, Dienstnummern, Wohnadressen o.ä. übertragen werden, es sei<br>denn, die Informationen sind für das Verständnis und die Verarbeitung der<br>Meldung unumgänglich.                                                                                                    |
|                                       | Anstelle von Personennamen können beispielsweise Dienstposten oder<br>Dienstbezeichnungen genannt werden.                                                                                                    |
| Attr.1085<br>Other report information | Muss nicht zwingend befüllt werden.                                                                                                    |
| Attr.802 Report                       | Mittels diesen Attributes können der Meldung zusätzliche Dokumente hinzugefügt werden.                                                                                                    |
|                                       | Diese sind mittels Drag-and-Drop in das Feld zu ziehen oder können über den Button "Select files" angewählt und eingefügt werden.                                                                                                    |
|                                       | Sind solche Dokumente nicht vorhanden, bleibt dieses Feld leer.                                                                                                    |

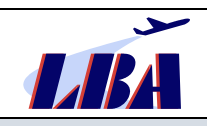

#### Rev. 1 - 15.02.2023

# Meldung von Ereignissen durch Organisationen an das LBA: "Flight Operation"

Das Hochladen von Dokumenten oder Berichten an dieser Stelle entbindet jedoch grundsätzlich nicht von der Verpflichtung, die relevanten Datenfelder der Meldung zu befüllen.

| Report an Occurrence                                                                                         |                                             |                                     | E TAXONOMY BROWSE                     |  |
|----------------------------------------------------------------------------------------------------|---------------------------------------------|-------------------------------------|---------------------------------------|--|
| (1) Reporting Information                                                                                    | Reporting Form 3 Atta                       |                                     |                                       |  |
| 🖞 Read made 🛛 👸 🗒                                                                                            | ASSESSMENT                                  |                                     | · · · · · · · · · · · · · · · · · · · |  |
| ♥ Documence ♥ REPORT ♥ St AIRCRAFT ♥ REIGHT CREW ♥ LIGHT CREW ♥ UCENCES                                      | Analysis / follow up:                       | ¥ I B I α → β Z U                   |                                       |  |
|                                                                                                    |                                             |                                     | ×                                     |  |
| ゆ BIRD- AND WILDU<br>マ 穴 Aerodrome                                                                           | Risk mitig. action:                         | $X \oplus \not \sim \# [ B \ I \ M$ |                                       |  |
| A RUNWAY                                                                                                    |                                             |                                     |                                       |  |
| AIR TRAFFIC SERVICES                                                                                         | Conclusions:                                | v is a sign r if                    |                                       |  |
| G AIR SMCE<br>,S SEPARATION<br>✓ Y DANGEROUS GOODS IN<br>Ø DANGEROUS GOO<br>Ø EVENTS<br>ERCS RISK ASSESSMENT |                                             | Y O A VINT X                        |                                       |  |
|                                                                                                    | RISK                                        |                                     |                                       |  |
|                                                                                                    | Risk classification":<br>Risk methodology": |                                     |                                       |  |
|                                                                                                    | Risk assessment:                            | × 心 キ か   <b>8 <i>I</i> 現</b>       |                                       |  |
|                                                                                                    |                                             |                                     |                                       |  |

#### Unterabschnitt "ASSESSMENT"

| Attr. 1067<br>Analysis/ follow up  | Sind diese Informationen bei Abgabe der Erstmeldung noch nicht verfüg-<br>bar, können bzw. müssen sie unter Beachtung von Art. 13 der VO (EU) Nr.<br>376/2014 bei Notwendigkeit zu einem späteren Zeitpunkt mit einem Up-<br>date nachgereicht werden. |
|------------------------------------|----------------------------------------------------------------------------------------------------|
|                                    | Die Vorgehensweise bei einem Update sowie weiterführende Informatio-<br>nen zur Analyse und Weiterverfolgung von Ereignismeldungen finden Sie<br>in Kapitel 4.                                                                                         |
| Attr. 1069 Risk mitigation actions | Siehe vorheriges Attr. 1067 "Analysis/follow up"                                                                                                    |
| Attr. 1070 Conclusions             |                                                                                                    |

## Unterabschnitt "RISK"

| Attr. 1065 Risk classification | VO (EU) Nr. 376/2014 [Link], Artikel 7 fordert die Durchführung einer |
|--------------------------------|-----------------------------------------------------------------------|
|                                | Risikobewertung des Ereignisses durch die Organisation. Die Mittei-   |
| Attr. 1066 Risk methodol-      | lung der Frgebnisse der Risikoklassifizierung ist dabei ein gemeinsa- |
| ogy                            | mes Pflichtdatenfeld gemäß Anhang I der Verordnung.                   |
|                                |                                                                       |

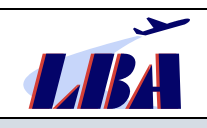

# Rev. 1 - 15.02.2023

# Meldung von Ereignissen durch Organisationen an das LBA: "Flight Operation"

|                            | Die Risikoklassifizierung ist darüber hinaus Bestandteil und Trigger für die<br>Prüfung/Analyse und Maßnahmeninitiierung gem. Artikel 13, Abs. (1) - (4)<br>der Verordnung, welche wiederum der Behörde (LBA) gemeldet werden<br>müssen. |
|----------------------------|----------------------------------------------------------------------------------------------------|
| Attr. 1068 Risk assessment | Nähere Informationen zum Risk assessment der Organisation erleichtern der Be-<br>hörde die Bewertung des Ereignisses.                                                                                                    |

#### Schritt 2, Seite 3: Aircraft

|                                      |                         |                                                           | AIR  | PAFT                     |                                                           |                 |
|--------------------------------------|-------------------------|-----------------------------------------------------------|------|--------------------------|-----------------------------------------------------------|-----------------|
| tŷp Read mode 128 :=                 |                         |                                                           | Aire |                          |                                                           |                 |
| V 🗅 Occurrence                       |                         |                                                           |      |                          |                                                           | B ADDAIRCRAFT   |
| T REPORT                             | AIRCRAFT                |                                                           |      |                          |                                                           |                 |
| V 🕅 AIRCRAFT                         |                         |                                                           |      |                          |                                                           | O ADD SUBENTITY |
| V R FLIGHT CREW                      | <b>⊘</b> AIRCRAFT       |                                                           |      |                          |                                                           |                 |
| D LICENCES                           | AIRCRAFT IDENTIFICATION |                                                           |      |                          |                                                           |                 |
| INCAPACITATIONS                      | State of registry*:     |                                                           | 0    | Aircraft registration*:@ | only oppercase admitted and 11 characters maximum allowed |                 |
| SIRD-AND WILDLI                      |                         |                                                           |      |                          |                                                           |                 |
| ✓ 含 AERODROME                        | Aircraft category":     |                                                           | •    |                          |                                                           |                 |
| /:\ RUNWAY                           | Manufacturer/model*:    |                                                           | 0    |                          |                                                           |                 |
| S VEHICLE                            |                         | sdditloogi text                                           |      |                          |                                                           |                 |
| & AERODROME WEATHER                  | Sarial number*          | only unpercase admitted and 20 characters maximum allowed |      | Vary built               |                                                           |                 |
| E RUNWAY INCURSION                   | and the manufacture     |                                                           |      |                          |                                                           |                 |
| AIR TRAFFIC SERVICES                 | Callsign":              |                                                           |      |                          |                                                           |                 |
| AIR SPACE                            | Operator":              |                                                           | 0    | Operation type':         |                                                           | 0               |
| S* SEPARATION                        |                         |                                                           |      |                          |                                                           |                 |
| ✓ *g <sup>*</sup> DANGEROUS GOODS IN |                         |                                                           |      |                          |                                                           |                 |
| 🔔 DANGEROUS GOD                      | AIRCRAFT DESCRIPTION    |                                                           |      |                          |                                                           |                 |
| S EVENTS                             | Mass group*:            |                                                           | 0    | Propulsion type*:        |                                                           | ~               |
| ERCS RISK ASSESSMENT                 | Number of engines:      |                                                           |      | Landing gear type:       |                                                           | 0               |
|                                      | Wake turb. category:    |                                                           | ~    | Maximum t/o mass:        |                                                           | kg              |

### Abschnitt "AIRCRAFT"

## Unterabschnitt "AIRCRAFT IDENTIFICATION"

| Attr. 281 State of registry       | Hier den Staat aus der Liste auswählen, in dem das Luftfahrzeug regis-<br>triert ist.                                                                                                    |
|-----------------------------------|----------------------------------------------------------------------------------------------------|
| Attr. 244 Aircraft registration   | Hier das vollständige Luftfahrzeugkennzeichen (Bsp: D-AAAA) eintra-<br>gen.                                                                                                    |
| Attr. 32 Aircraft category        | Hier eine Auswahlmöglichkeit aus der Liste, möglichst bis Level 4, aus-<br>wählen.                                                                                                    |
| Attr. 21 Manufacturer/ mo-<br>del | Hersteller und Typ des Luftfahrzeuges, wenn möglich bis Level 4 auswäh-<br>len.                                                                                                    |
|                                   | Nur sofern Hersteller oder Modell/Typ nicht in der Liste enthalten sind, bitte den "additional text" für die Eintragung nutzen.                                                                   |
| Attr. 254 Serial number           | Hier die Seriennummer des Luftfahrzeuges eintragen.                                                                                                    |
| Attr. 215 Operator                | <ul> <li>Hier den Namen des Betreibers aus einer Liste auswählen, die sich nach dem Anklicken von "Germany" öffnet. In der Liste enthalten sind aktuell</li> <li>Luftfahrtunternehmen,</li> </ul> |

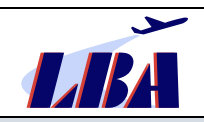

|                          | NCC-Betreiber und                                                                                                    |
|--------------------------|----------------------------------------------------------------------------------------------------|
|                          | • ATOs.                                                                                                    |
|                          | Nur sofern der Luftfahrzeugbetreiber nicht in der Liste enthalten ist, bitte<br>"Other" auswählen und den "additional text" für die Eintragung der exakten<br>offiziellen Bezeichnung des Betreibers nutzen. Dies betrifft insbesondere<br>neu gegründete oder namentlich geänderte Betreiber bzw. derzeit auch<br>Luftfahrtunternehmen in Zuständigkeit der Landesluftfahrtbehörden. |
|                          | Momentan wird diese Liste systembedingt nur stark zeitverzögert aktuali-<br>siert.                                                                                                    |
| Attr. 214 Operation type | Hier die Art des Betriebes des Luftfahrzeuges beim Ereignis aus einer Liste auswählen.                                                                                                    |
|                          | Die genaue Auswahl auf Level 2 bzw. 3 ist wichtig, da dies nicht immer<br>aus der sonstigen Beschreibung des Ereignisses hervorgeht, jedoch für<br>spätere Auswertungen von Belang ist.                                                                                                    |
|                          | Dies betrifft beispielsweise die konkrete Art der "Specialised Operation"<br>(SPO), nichtkommerzielle Flüge von im AOC gelisteten Luftfahrzeugen ei-<br>nes Luftfahrtunternehmens oder aber Ausbildungsflüge.                                                                                                    |
| Attr. 54 Call sign       | Hier das vollständige Rufzeichen des betroffenen Luftfahrzeuges eintra-<br>gen. Der Eintrag der Flugnummer oder des alleinigen 3LC ist <u>nicht</u> statt-<br>haft.                                                                                                    |
| Attr. 327 Year built     | Wenn bekannt, bitte eintragen.                                                                                                    |

# Unterabschnitt "AIRCRAFT DESCRIPTION"

| Attr. 319 Aircraft mass group | Hier die entsprechende Gruppe aus der Liste auswählen.                                                                                                    |
|-------------------------------|----------------------------------------------------------------------------------------------------|
| Attr. 232 Propulsion type     | Hier die entsprechende Antriebsart des Luftfahrzeuges auswählen, z.B.<br>"Turbofan" bei großen Flugzeugen, "Turboshaft" bei Helikoptern und "Tur-<br>boprop" bei Propeller-Turbinenflugzeugen auswählen. |
| Attr. 313 Wake turb. category | Nur auszufüllen, wenn die Angaben verfügbar und relevant für das Ereignis sind                                                                                                    |
| Attr. 209 Number of engines   |                                                                                                    |
| Attr. 166 Landing gear type   |                                                                                                    |
| Attr. 175 Maximum t/o mass    |                                                                                                    |

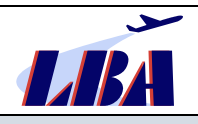

| ✓ A FLIGHT CREW        | OPERATIONAL INFORMAT     | ION             |   |                       |                           |    |
|------------------------|--------------------------|-----------------|---|-----------------------|---------------------------|----|
|                        | Aircraft altitude:       |                 | ħ | Speed (first event):  |                           | kt |
|                        |                          |                 |   |                       | 0                         |    |
| や BIRD- AND WILDU      | Aircraft flight level:   |                 |   | Type of airspeed:     | Calibrated                |    |
| AERODROME              |                          |                 |   |                       | Unknown                   |    |
| / RUNWAY               | FLIGHT PLAN              |                 |   |                       |                           |    |
|                        | Current traffic type:    |                 | ~ |                       |                           |    |
| AERODROME WEATHER      | FLIGHT DETAILS           |                 |   |                       |                           |    |
|                        | Last departure point":   |                 | 0 | Planned destination*: |                           | 0  |
| AIR TRAFFIC SERVICES   |                          | additional text |   |                       | additional text           |    |
| & AIR SPACE            |                          |                 |   |                       |                           |    |
| S SEPARATION           |                          |                 |   | Flight phase":        |                           |    |
| 'g' DANGEROUS GOODS IN | Occ. on ground:          | Ves             |   | Current flight rules: |                           |    |
| 🔔 DANGEROUS GOO        |                          | Unknown         |   |                       | Controlled VFR            |    |
| Ø EVENTS               |                          |                 |   |                       | Special VFR     VFR night |    |
| ERCS RISK ASSESSMENT   |                          |                 |   |                       | O None                    |    |
|                        |                          |                 |   |                       | O Other<br>O Unknown      |    |
|                        |                          |                 |   |                       |                           |    |
|                        |                          |                 |   |                       |                           |    |
|                        | RESTRICTIONS             |                 |   |                       |                           |    |
|                        | Visibility restrictions: |                 |   |                       |                           | ¥  |
|                        | Rel wind direction:      |                 |   |                       |                           | ~  |
|                        |                          |                 |   |                       |                           | 24 |
|                        | Turbulence Intensity:    |                 |   |                       |                           |    |

# Unterabschnitt "OPERATIONAL INFORMATION"

| Attr.22 Aircraft altitude     | Nur auszufüllen, wenn die Angaben verfügbar und relevant für das Ereignis sind. |
|-------------------------------|---------------------------------------------------------------------------------|
| Attr. 273 Speed (first event) |                                                                                 |
| Attr.276 Type of airspeed     |                                                                                 |

# Unterabschnitt "FLIGHT PLAN"

| Attr. 29 Current traffic type | Nur auszufüllen, wenn die Angaben verfügbar und relevant für das Ereignis sind. |
|-------------------------------|---------------------------------------------------------------------------------|

# Unterabschnitt "FLIGHT DETAILS"

| Attr. 167 Last departure point     | Hier den Abflugort aus einer Liste auswählen.<br>Ist der Abflugort nicht in der Liste enthalten, sollte der "Additional text" für<br>die Eintragung genutzt werden. |
|------------------------------------|----------------------------------------------------------------------------------------------------|
| Attr. 228 Planned destina-<br>tion | Hier den Zielort aus einer Liste auswählen.<br>Ist der Zielort nicht in der Liste enthalten, sollte der "Additional text" für die<br>Eintragung genutzt werden.     |
| Attr. 121 Flight phase             | Hier die Flugphase, in der das gemeldete Ereignis stattfand, aus der Liste auswählen.                                                                               |
| Attr. 213 Occ. on ground           | Wenn das Ereignis am Boden stattfand, bitte "Yes" auswählen, sonst "No" oder "Unknown"                                                                              |
| Attr. 79 Current flight rules      | Nur auszufüllen, wenn die Angaben verfügbar und relevant für das Ereignis sind.                                                                                     |

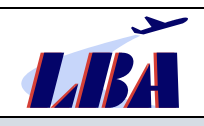

## Abschnitt "RESTRICTIONS"

| Attr. 311 Visibility restrictions | Nur auszufüllen, wenn die Angaben verfügbar und relevant für das Ereignis sind. |
|-----------------------------------|---------------------------------------------------------------------------------|
| Attr. 245 Rel wind direction      | Zutreffenden Wert aus den Auswahllisten auswählen.                              |
| Attr. 293 Turbulence intensity    |                                                                                 |

| 1 Reporting Information             | Reporting Form 3 Attach Documents | Personal Details (optional) |                     |         |
|-------------------------------------|-----------------------------------|-----------------------------|---------------------|---------|
| Pg :=                               | ⊖ FLIGHT CREW INFORMATION         |                             |                     |         |
| Cccurrence                          | Category:                         | ~                           |                     |         |
| Reporting history                   | Experience                        |                             | Rest / duty         |         |
| ✓ ♥ Aircraft                        | Experience this a/c:              | Hour(s)                     | Duty last 24 hours: | Hour(s) |
| Flight Crew Member % Incapacitation | Experience all a/c:               | Hour(s)                     | Rest before duty:   | Hour(s) |

### Abschnitt "FLIGHT CREW INFORMATION"

| Attr. 402 Category            | Nur auszufüllen, wenn die Angaben verfügbar und relevant für das Ereignis sind. |
|-------------------------------|---------------------------------------------------------------------------------|
| Attr. 411 Experience this a/c | Zutreffenden Wert aus der Auswahlliste auswählen oder eintragen.                |
| Attr. 410 Experience all a/c  |                                                                                 |
| Attr. 402 Duty last 24 hours  |                                                                                 |
| Attr. 408 Rest before duty    |                                                                                 |

### Schritt 2, Seite 5: Licences

| 1) Reporting Information                                                        | Reporting Form 3 Attach Documents |   |                    |     |                    |     |
|---------------------------------------------------------------------------------|-----------------------------------|---|--------------------|-----|--------------------|-----|
| 🖞 Read mode 🛛 🔞 🗃                                                               |                                   |   | LICEN              | CES |                    |     |
| V D Occurrence                                                                  |                                   |   |                    |     |                    | 1   |
|                                                                                 | AIRCRAFT                          |   |                    |     |                    | * 📋 |
| V 53 AIRCRAFT                                                                   |                                   |   |                    |     |                    |     |
| ✓ A FLIGHT CREW ☐ LICENCES ② INCAPACITATIONS ③ IRCAPACITATIONS ③ BIRD-AND WILDU |                                   |   |                    |     |                    | ¢ 🗑 |
|                                                                                 | ⊗ FLIGHT CREW LICENSES            |   |                    |     |                    |     |
| /;\ RUNWAY                                                                      | License type:                     | 0 | Instrument rating: | × 1 | Instructor rating: | ×   |
|                                                                                 | Ratings                           | ~ | Validity:          | ~   |                    |     |

# Abschnitt "LICENSES"

| Attr. 400 License type      | Mit den entsprechenden Informationen aus den Auswahllisten befüllen, wenn ein |
|-----------------------------|-------------------------------------------------------------------------------|
| Attr. 396 Instrument rating | eignis sind.                                                                  |
| Attr. 395 Instructor rating |                                                                               |

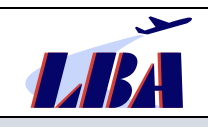

# Rundschreiben des Sachgebietes B33 Ereignismeldungen

# Meldung von Ereignissen durch Organisationen an das LBA: "Flight Operation"

| ttr. 398 Ratings  |
|-------------------|
| ttr. 397 Validity |

| Report an Occurrence                                                                                                    |                                  |                                                                                                    |                                                                   | E TAXONOMY BROWS                                                                                                    |
|----------------------------------------------------------------------------------------------------|----------------------------------|----------------------------------------------------------------------------------------------------|-------------------------------------------------------------------|----------------------------------------------------------------------------------------------------|
| 1 Reporting information                                                                                                    | teportingForm 3 Atlach Documents |                                                                                                    |                                                                   |                                                                                                    |
| 🖞 Read mode 🛛 👸 📑                                                                                                    |                                  |                                                                                                    | INCAPACITATIONS                                                   |                                                                                                    |
| V 🗁 Occurrence                                                                                                    |                                  |                                                                                                    |                                                                   |                                                                                                    |
| TREPORT                                                                                                    | AIRCRAFT                         |                                                                                                    |                                                                   | * 🖬                                                                                                    |
| V ST AIRCRAFT                                                                                                    |                                  |                                                                                                    |                                                                   |                                                                                                    |
|                                                                                                    |                                  |                                                                                                    |                                                                   | * 8                                                                                                    |
| S BIRD-AND WILDL. S AREODROME  ARUNWAY  ARUNWAY  ARUNHAY  ARUNWAY  ARUNHAY  ARUNHAY | Incoactation                     | Person incepacitated:<br>Fibit crew member<br>Cabin crew member<br>Passinger<br>None<br>Other<br>Unknown | Severity of lincag:<br>Complete<br>Partial<br>None.<br>University | Reason for incapacity:<br>Carbon monoide<br>Smoke/fumes<br>Chemicias<br>Druga<br>Other<br>Flood poleoning<br>Unknown<br>Hypoxia<br>Injury:<br>Medical condition<br>Acohol<br>Psychiatric condition |

# Abschnitt "INCAPACITATIONS"

| Attr. 418 Person incapacitated            | Mit den entsprechenden Informationen aus den Auswahllisten befüllen, wenn ein<br>Mitglied der Elight Crew, der Cabin Crew oder ein Passagier betroffen ist und die |
|-------------------------------------------|----------------------------------------------------------------------------------------------------|
| Attr. 420 Severity of incapaci-<br>tation | Informationen wesentlich für das Ereignis sind.                                                                                                    |
| Attr. 419 Reason for incapacity           |                                                                                                    |

| Contradiction of the contradiction of the contradic |                          |          |                |             |                        |            |                   | Eg TAXONOMY BROWSER |
|----------------------------------------------------------------------------------------------------|--------------------------|----------|----------------|-------------|------------------------|------------|-------------------|---------------------|
| 1 Reporting Information                                                                                                    | Reporting Form 3 Attach  |          |                |             |                        |            |                   |                     |
| to Read mode                                                                                                    |                          |          | BIF            | RD- AND WIL | DLIFESTRIKE            |            |                   |                     |
| V Ph Occurrence                                                                                                    |                          |          |                |             |                        |            |                   |                     |
| REPORT                                                                                                    | AIRCRAFT                 |          |                |             |                        |            |                   | ÷ 🗑                 |
| V 🕅 AIRCRAFT                                                                                                    |                          |          |                |             |                        |            |                   | :8                  |
|                                                                                                    | BIRD- AND WILDLIFESTRIKE |          |                |             |                        |            |                   | * <b>1</b>          |
|                                                                                                    | ⊗ BIRD-/ WILDLIFEST      | RIKE     |                |             |                        |            |                   |                     |
| S BIRD- AND WILDU                                                                                                    | Parts struck:            |          | Selfional text |             | Parts damaged:         |            | v additional text |                     |
| ~ 余 AERODROME<br>/{\ RUNWAY                                                                                                    | Birds/wildlife seen:     | 01       |                |             | Birds/wildlife struck: | 0 11-100   |                   |                     |
| S VEHICLE                                                                                                    |                          | 0 11-100 |                |             |                        | Unknown    |                   |                     |
| AERODROME WEATHER                                                                                                    |                          | Unknown  |                |             |                        | 0 1 0 2-10 |                   |                     |
| E RUNWAY INCURSION                                                                                                    | Bird size:               |          |                | ~           |                        |            |                   |                     |
|                                                                                                    |                          |          |                |             |                        |            |                   |                     |

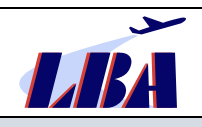

## Abschnitt "BIRD- AND WILDLIFESTRIKE"

| Attr. 644 Parts struck             | Die Attribute auf dieser Seite müssen bei Vogel- oder Wildtierschlag-rele- |
|------------------------------------|----------------------------------------------------------------------------|
| Attr. 643 Parts damaged            | den Vorgaben in den Listen befüllt werden. Nähere Informationen sind auf   |
| Attr. 646 Birds/wildlife seen      | der DAVVL-Webseite [Link] zu finden.                                       |
| Attr. 647 Birds/wildlife           |                                                                            |
| struck                             | Hinweis:                                                                   |
| Attr. 648 Bird size                | Mit der Meldung des Vogel- oder Wildtierschlages über das Portal ist       |
| Attr. 649 Pilot advised of         | der Meldung gemäß NfL1-703-16 [Link] mittels separaten Formblattes         |
| birds                              | onsaustausch mit dem DAVVI steht Deshalb ist es jedoch notwen-             |
| Attr. 645 Species descrip-<br>tion | dig, dass diese Felder im Falle eines Vogel- oder Wildtierschlages         |
|                                    |                                                                            |

| Report an Occurrence     |                         |                                              |      |                      |                                    | E TAXONOMY BROWSE |
|--------------------------|-------------------------|----------------------------------------------|------|----------------------|------------------------------------|-------------------|
|                          | eporting Form           |                                              |      |                      |                                    |                   |
| 🖞 Read mode 🛛 🔞 📳        |                         |                                              | AERO | DROME                |                                    | <u>^</u>          |
| V 🖹 Occurrence           |                         |                                              |      |                      |                                    | ADD AERODROME     |
| E REPORT                 | AERODROME               |                                              |      |                      |                                    |                   |
| V SI AIRCRAFT            |                         |                                              |      |                      |                                    | ADD SUBENTITY     |
| 〜 🅂 FLIGHT CREW          | AERODROME               |                                              |      |                      |                                    |                   |
| D LICENCES               | AERODROME IDENTIFICATI  | ON                                           |      |                      |                                    |                   |
|                          | Location indicator*:    |                                              | 0    | Aerodrome latitude:  |                                    |                   |
| BIRD-AND WILDU_          |                         | additional text                              |      |                      | Degrees Minutes Seconds            |                   |
|                          |                         |                                              |      |                      | North     South                    |                   |
| /;\ RUNWAY               | Location on serodrome*: |                                              | 0    | Aerodrome longitude: | Detrees Minutes Seconds            |                   |
| C VEHICLE                |                         | additional text                              |      |                      | East      West                     |                   |
| & AERODROME WEATHER      | Elevation above MSL:    |                                              | ft   | Aerodrome type:      | O Land                             |                   |
|                          |                         |                                              |      |                      | Heliport     Prepared landing area |                   |
| AIR TRAFFIC SERVICES     |                         |                                              |      |                      | Water                              |                   |
| Q∂ AIR SPACE *           |                         |                                              |      |                      | O Other<br>O Unknown               |                   |
| A SEPARATION             | Aerodrome status:       | Other                                        |      |                      |                                    |                   |
| V 'g' DANGEROUS GOODS IN |                         | Unknawn                                      |      |                      |                                    |                   |
| Q DANGEROUS GOU          |                         | Military airstrip, public Private airstrip   |      |                      |                                    |                   |
|                          |                         | Military airstrip                            |      |                      |                                    |                   |
| []] EKCS KISK ASSESSMENT |                         | Light a/c serodrome     Restricted aerodrome |      |                      |                                    |                   |
|                          |                         | O Public serodrome                           |      |                      |                                    |                   |
| - Sec                    | HELICOPTER LANDING AREA |                                              |      |                      |                                    |                   |
| ✓ 'g' DANGEROUS GOODS IN | Landing area type:      | C Elevated heliport                          |      | Area configuration:  | Unknown                            |                   |
| S DANGEROUS GOO          |                         | Off-shore helideck                           |      |                      | Confined area                      |                   |
| 9 EVENTS                 |                         | Ship helideck                                |      |                      | Sloping                            |                   |
| U ERCS RISK ASSESSMENT   |                         | Surface heliport                             |      |                      | Other                              |                   |
|                          |                         | O Other                                      |      |                      |                                    |                   |
|                          |                         | Unknown                                      |      |                      |                                    |                   |
|                          | Surface type:           | O Water                                      |      |                      |                                    |                   |
|                          |                         | O Unknown                                    |      |                      |                                    |                   |
|                          |                         | Concrete/asphalt/steel     Grass             |      |                      |                                    |                   |
|                          |                         | Q Ice                                        |      |                      |                                    |                   |
|                          |                         | Snow<br>Steel mesh                           |      |                      |                                    |                   |
|                          |                         |                                              |      |                      |                                    |                   |
|                          |                         | Alahilahunan 40. J                           |      |                      |                                    |                   |

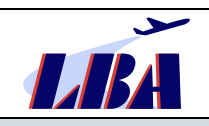

## Unterabschnitt "AERODROME IDENTIFICATION"

| Attr. 5 Location indicator           | Hier den betroffenen Flugplatz aus einer Liste auswählen. Die Flugplätze<br>sind unter ihren jeweiligen Ländern alphabetisch geordnet. Ist der Flug-<br>platz nicht in der Liste enthalten, sollte er im "additional text" eingetragen<br>werden. Fand das Ereignis auf oder in der Nähe eines Flugplatzes statt,<br>aber der Flugplatz ist unbekannt, "UNKNOWN" auswählen. |
|--------------------------------------|----------------------------------------------------------------------------------------------------|
|                                      | Sonderfall Diversion:                                                                                                    |
|                                      | Wird der Flug aufgrund des Vorkommnisses umgeleitet, so ist der Flug-<br>platz, zu dem umgeleitet wurde, unter Attr. 5, wie oben beschrieben, anzu-<br>geben.                                                                                                    |
|                                      | Bei Attr. 641 ist in diesem Fall "Not applicable" aus der Liste auszuwählen.                                                                                                    |
| Attr. 641 Location on aero-<br>drome | Hier ist aus einer Auswahlliste der Ort auf/bei dem Flugplatz auszuwählen, an dem das Ereignis stattfand.                                                                                                    |
| Attr. 1 Aerodrome latitude           | Nur auszufüllen, wenn die Angaben verfügbar und relevant für das Ereignis sind.                                                                                                    |
| Attr. 2 Aerodrome longitude          |                                                                                                    |
| Attr. 4 Elevation above MSL          |                                                                                                    |
| Attr. 10 aerodrome type              |                                                                                                    |
| Attr. 7 aerodrome status             |                                                                                                    |

## Unterabschnitt "HELICOPTER LANDING AREA"

| Attr. 9 Landing area type  | Nur auszufüllen, wenn die Angaben verfügbar und relevant für das Ereignis sind. |
|----------------------------|---------------------------------------------------------------------------------|
| Attr. 3 Area configuration |                                                                                 |
| Attr. 8 Surface type       |                                                                                 |

| Report an Occurrence    |                                   |                                            | ES TAXONOMY BROWS |
|-------------------------|-----------------------------------|--------------------------------------------|-------------------|
| 1 Reporting Information | Reporting Form 3 Attach Documents |                                            |                   |
| th Read mode 😪 😫        |                                   | RUNWAY                                     |                   |
| ~ 🕑 Occurrence          |                                   |                                            | :8                |
| E REPORT                | AERODROME                         |                                            | * 🖺               |
| V 🕅 AIRCRAFT            |                                   |                                            | add RUNWAY        |
| 〜 옷 FLIGHT CREW         | RUNWAY                            |                                            | * 1               |
|                         | © RUNWAY                          |                                            |                   |
| P BIRD- AND WILDU       | RUNWAY                            |                                            |                   |
|                         | Rumvay identifier:                | Surface type: Snow<br>O Other<br>O Unknown |                   |
|                         |                                   | Concrete                                   |                   |
|                         |                                   | Grass<br>GraveVoltt<br>Ore                 |                   |
| & AIR SPACE             |                                   | im (po.3                                   |                   |
|                         |                                   |                                            |                   |

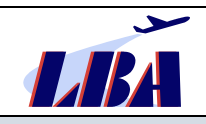

## Abschnitt "RUNWAY"

| Attr. 499 Runway identifier | Nur auszufüllen, wenn die Angaben verfügbar und relevant für das Ereignis sind. |
|-----------------------------|---------------------------------------------------------------------------------|
| Attr. 509 Surface type      |                                                                                 |

| Report an Occurrence                        |                                   |                    |                     | Eg TAXONOMY BROWSER |
|---------------------------------------------|-----------------------------------|--------------------|---------------------|---------------------|
| (1) Reporting Information                   | Reporting Form 3 Attach Documents |                    |                     |                     |
| 🖞 Read mode 🛛 🚼                             |                                   | VEHICLE            |                     |                     |
| V D Occurrence                              |                                   |                    |                     | :8                  |
| E REPORT                                    | AERODROME                         |                    |                     | ÷ 🗐                 |
| ✓ X AIRCRAFT                                |                                   |                    |                     | add vehicle         |
| 〜 名 FLIGHT CREW                             | VEHICLE                           |                    |                     | ÷ 🔳                 |
| DICENCES                                    |                                   |                    |                     |                     |
| INCAPACITATIONS                             | <b>⊘VEHICLE</b>                   |                    |                     |                     |
| ♥ BIRD- AND WILDLI ✓ ☆ AERODROME /:\ RUNWAY | VEHICLE<br>Type of vehicle:       | Vehicle call sign: | Vehicle controlled: | ~                   |
| AERODROME WEATHER                           |                                   |                    |                     |                     |

### Abschnitt "VEHICLE"

| Attr. 743 Vehicle controlled | Nur auszufüllen, wenn die Angaben verfügbar und relevant für das Ereignis sind                                                                                                    |  |
|------------------------------|----------------------------------------------------------------------------------------------------|--|
| Attr. 733 Type of vehicle    | Auch im Zusammenhang mit Kollisionsereignissen zu nutzen, welche zwischen<br>Fahrzeug und Flugzeug oder zwischen Fahrzeugen auf dem Aerodrome stattfan-<br>den, oder auch bei technischen Ausfällen von Fahrzeugen auf dem Aerodrome. |  |

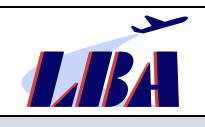

| Report an Occurrence                                                                               |                       |                        | E TAXONOMY BROWSE                |
|----------------------------------------------------------------------------------------------------|-----------------------|------------------------|----------------------------------|
| 1 Reporting Information                                                                            | Reporting Form 3 Atta |                        |                                  |
| 🖨 Read mode 🛛 😭 🔡                                                                                  |                       | AERODROME WE           | ATHER REPORT                     |
| V P Occurrence                                                                                     |                       |                        | E O ADD AERODROME WEATHER REPORT |
| REPORT                                                                                             | AERODROME WEATHER REP | ORT                    | * 🗊                              |
|                                                                                                    |                       | THER REPORT            |                                  |
|                                                                                                    | Weather report:       | X ⊗ ≪ +   <b>B I U</b> |                                  |
| _S" SEPARATION<br>✓ ½" DANGEROUS GOODS IN<br>∯ DANGEROUS GOO<br>β EVENTS<br>□ EECS RISK ASSESSMENT |                       |                        |                                  |

# Abschnitt "AERODROME WEATHER REPORT"

| Attr. 177 Weather report | Nur einzukopieren, wenn die Angaben verfügbar und relevant für das Ereignis |
|--------------------------|-----------------------------------------------------------------------------|
|                          | sind.                                                                       |

| Report an Occurrence            |                          |    |          |                      | E TAXONOMY BROW                            |                      |
|---------------------------------|--------------------------|----|----------|----------------------|--------------------------------------------|----------------------|
| (1) Reporting Information       | Reporting Form 3 Atta    |    |          |                      |                                            |                      |
| th Read mode                    | <u></u>                  |    | RUNWAY I | NCURSION             |                                            |                      |
| - Docurrence                    |                          |    |          |                      |                                            | ADD RUNWAY INCURSION |
| E REPORT                        | RUNWAY INCURSION         |    |          |                      |                                            | * 🗊                  |
| 〜 ぷ Aircraft<br>〜 犬 Flight Crew |                          | DN |          |                      |                                            |                      |
|                                 | Severity classification: |    |          |                      |                                            |                      |
|                                 | Encounter geometry:      |    | ×        | Entity involved:     | Aircraft     Vehicle     Person     Animal | additional text      |
|                                 | Vert closest prox:       |    | A.       | Movement profile:    | Climb<br>Descent<br>Ongraund<br>Unknown    |                      |
| AIR SPACE                       | Hor closest prox:        |    | m        | Evas/corrective act: |                                            | ×                    |
| ✓ *ġ' DANGEROUS GOODS IN        |                          |    |          |                      |                                            |                      |

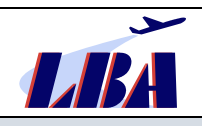

## Abschnitt "RUNWAY INCURSION"

| Attr. 735 Severity classification | Nur auszufüllen, wenn die Angaben verfügbar und relevant für das Ereignis sind. |
|-----------------------------------|---------------------------------------------------------------------------------|
| Attr. 739 Encounter geometry      |                                                                                 |
| Attr. 741 Entity involved         |                                                                                 |
| Attr.736 Vert closed prox         |                                                                                 |
| Attr. 738 Movement profile        |                                                                                 |
| Attr. 737 Hor closest prox        |                                                                                 |
| Attr. 740 EVAS/corrective act     |                                                                                 |

| Report an Occurrence            |                                   | Eg TAXONOMY BROWSE       |
|---------------------------------|-----------------------------------|--------------------------|
| 1 Reporting Information         | teporting Form 3 Attach Documents |                          |
| nesd mode                       | AIR TRA                           | FFIC SERVICES            |
| V Docurrence                    |                                   | add air traffic services |
| REPORT                          | AIR TRAFFIC SERVICES              | * 1                      |
| > ST AIRCRAFT                   | ⊙ AIR TRAFFIC SERVICE             |                          |
| AERODROME     AERODROME WEATHER | ATS UNIT IDENTIFICATION           |                          |
| E RUNWAY INCURSION              | ATS Unit name:                    |                          |
| S AIR TRAFFIC SERVICES          |                                   |                          |

### Abschnitt "AIR TRAFFIC SERVICES"

# Unterabschnitt "ATS UNIT IDENTIFICATION"

|                                          |                  | Siehe auch Abschn | itt "AIR TRAFFIC | MANAGEME              | <b>١</b> Τ".       |
|------------------------------------------|------------------|-------------------|------------------|-----------------------|--------------------|
| itt 2, Seite 14                          | : Air Spa        | се                |                  |                       |                    |
| Report an Occurrence                     |                  |                   |                  |                       | E TAXONOMY BROWSER |
|                                          | Reporting Form 3 |                   |                  |                       |                    |
| to Read mode 68 :                        | 1                |                   | AIR SPACE        |                       |                    |
| ✓ Ph Occurrence                          |                  |                   |                  |                       | B ADD AIR SPACE    |
| REPORT                                   | AIR SPACE        |                   |                  |                       | ÷ 🗊                |
| > 🖏 AIRCRAFT                             |                  |                   |                  |                       |                    |
| > 杰 AERODROME                            | AIR SPACE        |                   |                  |                       |                    |
| © AERODROME WEATHER                      | Airspace type:   |                   | Airspace class:  | 0 •                   |                    |
| AIR TRAFFIC SERVICES                     |                  |                   |                  | O F                   |                    |
| AIR SPACE                                |                  |                   |                  | G<br>Other            |                    |
| S SEPARATION                             |                  |                   |                  | O A<br>Not Applicable |                    |
| ✓ *g' DANGEROUS GOODS IN Ø DANGEROUS GOO |                  |                   |                  | O B                   |                    |
| Ø EVENTS                                 |                  |                   |                  | Õ ¢                   |                    |
| ERCS RISK ASSESSMENT                     | FIR/UIR name:    |                   | 0                |                       |                    |
|                                          |                  | alternative text  |                  |                       |                    |

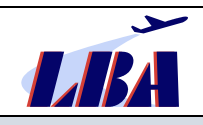

# Abschnitt "AIR SPACE"

| Attr. 15 Airspace typeAttr. 13 Airspace class | Besonderes Pflichtdatenfeld, sobald das Ereignis mit der Nichteinhaltung des Mindestabstandes, einer Staffelungsunterschreitung oder einer Luft-<br>raumverletzung in Verbindung steht. |
|-----------------------------------------------|----------------------------------------------------------------------------------------------------|
| Attr. 16 FIR/UIR name                         |                                                                                                    |

| Report an Occurrence   |                                    |                        |           | E TAXONOMY BROWSE |
|------------------------|------------------------------------|------------------------|-----------|-------------------|
|                        | Reporting Form 3 Attack Discuments |                        |           |                   |
| 🛱 Read mode 🛛 🔓 📳      |                                    | SEPARATION             |           |                   |
| ~ 🔁 Occurrence         |                                    |                        |           | add separation    |
| REPORT                 | SEPARATION                         |                        |           | ÷ 🛙               |
|                        | © SEPARATION                       |                        |           |                   |
|                        | GENERAL                            |                        |           |                   |
|                        | Horizontal rel mvmt:               | Military a/c involved: | O Yes     |                   |
| S AIR TRAFFIC SERVICES |                                    |                        | O Unknown |                   |
| AIR SPACE              | Rate of closure:                   | łe                     |           |                   |
| S SEPARATION           |                                    |                        |           |                   |
|                        |                                    |                        |           |                   |

### Abschnitt "SEPARATION"

| Attr. 570 Horizontal rel mvmt   | Nur auszufüllen, wenn die Angaben verfügbar und relevant für das Ereignis sind. |
|---------------------------------|---------------------------------------------------------------------------------|
| Attr. 574 Military a/c involved |                                                                                 |
| Attr. 588 Rate of closure       |                                                                                 |

| Report an Occurrence                             |                                             | E TAXONOMY BROWSER |
|--------------------------------------------------|---------------------------------------------|--------------------|
| 1 Reporting Information                          | eporting Form 3 Attach Cocuments            |                    |
| 🖞 Read mode 🛛 👸 📳                                | DANGEROUS GOODS INVO                        | DLVED              |
|                                                  |                                             |                    |
| REPORT                                           | DANGEROUS GOODS INVOLVED                    | * 1                |
| > ぷ Aircraft<br>> 穴 Aerodrome                    | ⊖ DANGEROUS GOODS INVOLVED                  | ADD SUBENTITY      |
| <ul> <li>Q AERODROME WEATHER</li> <li></li></ul> | Dang goods involved: O Yes<br>No<br>Unknown |                    |
| S' SEPARATION                                    |                                             |                    |

# Abschnitt "DANGEROUS GOODS INVOLVED"

| Attr. 129 Dangerous goods | Sofern gefährliche Güter bei dem Ereignis eine Rolle spielen, "Yes" aus- |
|---------------------------|--------------------------------------------------------------------------|
| involved                  | wählen und die Attribute im Unterabschnitt "Dangerous goods description" |
|                           | befüllen.                                                                |

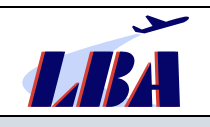

| Report an Occurrence     |                              |                 |                |                           | ER TAXONOMY BR                                                                                                    |
|--------------------------|------------------------------|-----------------|----------------|---------------------------|----------------------------------------------------------------------------------------------------|
|                          | teporting Form 3 Attach Date |                 |                |                           |                                                                                                    |
| 🖞 Read mode              |                              |                 | DANGEROUS GOOD | DESCRIPTION               |                                                                                                    |
| V 🖻 Occurrence           |                              |                 |                |                           |                                                                                                    |
| E REPORT                 | DANGEROUS GOODS INVOLVED     |                 |                |                           | ¢ [                                                                                                    |
| > \$2 AIRCRAFT           |                              |                 |                |                           | add Dangerous good description                                                                                                    |
| > 杰 AERODROME            | DANGEROUS GOOD DESCRIPTIO    | N               |                |                           | ¢ 🖡                                                                                                    |
| AERODROME WEATHER        |                              |                 |                |                           |                                                                                                    |
| C RUNWAY INCURSION       | ⊘ DANGEROUS GOODS            | DESCRIPTION     |                |                           |                                                                                                    |
| AIR TRAFFIC SERVICES     | DANGEROUS GOOD DESCRIP       | TION            | 1.227          |                           |                                                                                                    |
| ST SEPARATION            | Dangerous good:              |                 | 0              |                           |                                                                                                    |
| v 'd' DANGEROUS GOODS IN |                              | additional text |                |                           |                                                                                                    |
| 🔔 DANGEROUS GOO          | Origin of goods:             |                 |                | Air Waybill/ Consignment: |                                                                                                    |
| 9 EVENIS                 | Shipper name:                |                 | 3              | Subsidiary risk:          | ×                                                                                                    |
| ERCS RISK ASSESSMENT     | PACKACING                    |                 |                |                           |                                                                                                    |
|                          | Total number of packates:    |                 |                | Number of inner packages: |                                                                                                    |
|                          |                              |                 |                |                           |                                                                                                    |
|                          | Type of inner packaging:     |                 | ~ (            | Quantity per inner pack.: |                                                                                                    |
|                          | Type of outer packaging:     |                 | Y              | Packing group/ Class 7:   | In Taking Group (Liety) Disper     In Pacing Group (I), Madium Disper     In Pacing Group (I), Laus Disper     In Pacing Group (I), Laus Disper     In Vision - Research Method (Category 1) biler resulted lagslind to package     In - Vision - Research Method (Category ), Isler resulted lagslind to package |
|                          |                              |                 |                |                           | III - Yellow - Radioactive Material Category III late i required lappled to package     Other     Unknown                                                                                                    |
|                          | Laber                        | Select files    |                | Drop files here           | to select                                                                                                    |

# Abschnitt "DANGEROUS GOODS DESCRIPTION"

# Unterabschnitt "DANGEROUS GOODS DESCRIPTION"

| Attr. 1051 Origin of goods               | Die Attribute auf dieser Seite sollten mit den verfügbaren Informationen entspre- |
|------------------------------------------|-----------------------------------------------------------------------------------|
| Attr. 688 Dangerous good                 | Ereignis involviert sind.                                                         |
| Attr. 1053 Shipper name                  | Dazu ist vorher der Button "+" oben rechts anzuklicken.                           |
| Attr. 1052 Air Waybill/ Con-<br>signment |                                                                                   |
| Attr. 1055 Subsidiary risk               |                                                                                   |

# Unterabschnitt "PACKAGING"

| Attr. 1054 Total number of packages     | Die Attribute dieses Abschnitts sollten mit den verfügbaren Informationen entspre-<br>chend den Vorgaben in den Listen befüllt werden, wenn gefährliche Güter in das<br>Erzignie involviert eind |
|-----------------------------------------|----------------------------------------------------------------------------------------------------|
| Attr. 1058 Number of inner packages     |                                                                                                    |
| Attr. 1060 Quantity per inner pack.     |                                                                                                    |
| Attr. 1059 Type of inner pack-<br>aging |                                                                                                    |
| Attr. 1056 Type of outer pack-<br>aging |                                                                                                    |
| Attr. 1057 Packing group/<br>Class 7    |                                                                                                    |

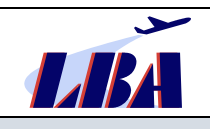

| Report an Occurrence    |                                  | E TAXONOMY BROWSER |
|-------------------------|----------------------------------|--------------------|
| 1 Reporting Information | sporting Form 3 Attach Documents |                    |
| 🖞 Read mode 🛛 🐮 🗮       | EVENTS                           |                    |
| ✓ ➢ Occurrence          |                                  |                    |
| E REPORT                | EVENTS                           | 0 B                |
| > 💸 AIRCRAFT            | © EVENTS AND FACTORS             |                    |
|                         | Event type:                      | 0                  |
|                         | Phase*:                          | 0                  |
| S AIR TRAFFIC SERVICES  | Event justification:             | ]                  |
| S" SEPARATION           |                                  |                    |
| Ø EVENTS                |                                  |                    |

### Abschnitt "EVENTS"

| Attr. 390 Event type          | Hier sind aus den vorgegebenen Listen möglichst bis Level 4 die entspre-<br>chenden Events in der das Ereignis beschreibenden Reihenfolge auszu-<br>wählen.                                                                                                    |
|-------------------------------|----------------------------------------------------------------------------------------------------|
| Attr. 391 Event phase         | Hier ist, wie im Beispiel unten, die entsprechende Eventphase aus der<br>Liste auszuwählen.                                                                                                    |
|                               | Erläuterungen zu Attr. 390 "Event type":                                                                                                    |
|                               | "Consequential Events" sind in der Regel Folgeevents für vorausgegan-<br>gene Ereignisse. Eine Ausnahme hiervon können Events aus dem Bereich<br>"Medical and Injury" sein.                                                                                                    |
|                               | In der Regel besteht ein Event immer aus dem Event type und der Event phase.                                                                                                    |
|                               | Hierzu ein Beispiel zur Veranschaulichung der Eventcodierung an-<br>hand eines Vogelschlags während des Startlaufs:                                                                                                    |
|                               | <ul> <li>Event type 1: Operational → Aircraft Flight operations → Wildlife and<br/>Birdstrikes → Birdstrike;<br/>Phase: Powered Fixed-wing → Take-off → Take-off run</li> </ul>                                                                                                    |
|                               | Mit Beschädigung des Luftfahrzeuges (Consequential event):                                                                                                    |
|                               | <ul> <li>Event type 2: Consequential events → Damage and Injuries Events →<br/>Damage to Aircraft → Birdstrike or Wildlife Strike Damage;<br/>Phase: Powered Fixed-wing → Take-off → Take-off run</li> </ul>                                                                                                    |
|                               | Der Vogelschlag stellt dabei insofern einen Sonderfall dar, weil, wie im<br>Schritt 2, Seite 7 im Abschnitt "BIRD/WILDLIFE STRIKE INFORMATION"<br>erläutert, in diesem Fall noch zusätzliche Angaben z.B. zu den getroffenen<br>und beschädigten Teilen des Luftfahrzeuges, zu Anzahl, Größe und Art<br>der Vögel etc. gemacht werden müssen. |
| Attr. 704 Event justification | Kann zur zusätzlichen Beschreibung/Begründung der Auswahl des Events genutzt werden.                                                                                                    |

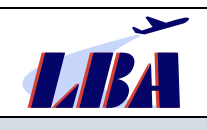

| Report an Occurrence     |                                |                   |                             |                          |
|--------------------------|--------------------------------|-------------------|-----------------------------|--------------------------|
| 1 Reporting Information  | Reporting Form 3 Attach        |                   |                             |                          |
| the Read mode            | ļ                              | ERCS RISK.        | ASSESSMENT                  |                          |
| ✓ D Occurrence           |                                |                   |                             | ADD ERCS RISK ASSESSMENT |
| REPORT                   | ERCS RISK ASSESSMENT           |                   |                             | * 🖬                      |
| > 😹 AIRCRAFT             |                                |                   |                             |                          |
| > 乔 AERODROME            | ○ ERCS RISK ASSESSME           | NT                |                             |                          |
| ♀ AERODROME WEATHER      | ERCS OVERALL SCORE             |                   |                             |                          |
|                          | Safety risk score:             | ~                 | Barrier score:              |                          |
| SAIR TRAFFIC SERVICES    | Severity score:                | ~                 | Num. Eq. Score:             |                          |
| AIR SPACE                |                                |                   |                             |                          |
| "S* SEPARATION           | Comments:                      | X (b) ≪ ≫   B I U | Risk grade:                 | •                        |
| > 'g' DANGEROUS GOODS IN |                                |                   |                             |                          |
| Ø EVENTS                 |                                |                   |                             |                          |
| ERCS RISK ASSESSMENT     |                                |                   |                             |                          |
|                          |                                |                   |                             |                          |
| 1                        |                                |                   |                             |                          |
|                          |                                |                   |                             |                          |
|                          |                                |                   |                             |                          |
|                          |                                |                   |                             |                          |
|                          |                                |                   |                             |                          |
|                          |                                |                   |                             |                          |
|                          |                                |                   |                             |                          |
|                          |                                |                   |                             |                          |
|                          |                                |                   |                             |                          |
|                          |                                |                   |                             |                          |
|                          |                                |                   |                             |                          |
|                          | ERCS BARRIER SCORE             |                   |                             |                          |
|                          | 1. Acft./eqpmt/infr. design:   | ¥                 | 4. Situ.Aware, and action:  | × 1                      |
|                          | 7. Protections:                | ×                 | 6. Late recovery:           | ×                        |
|                          | 3. Regul /procedu /process.:   | $\sim$            | 2. Tactical planning:       | × 1                      |
|                          | S I ave aparter or our aparter | ~                 | 5. Warn.Sys.Op. and action: | ~                        |

### Abschnitt "ERCS RISK ASSESSMENT"

# Unterabschnitt "ERCS OVERALL SCORE"

| Attr. 1095 Safety risk scoreAttr. 1094 Barrier scoreAttr. 1093 Severity score | Die von der Organisation durchgeführte Risikoklassifizierung des Ereignis-<br>ses muss der Behörde als allgemeines Pflichtdatenfeld übermittelt werden.<br>Hierfür wird im Allgemeinen auf der Report-Seite der Unterabschnitt "RISK"<br>ausgefüllt (siehe Schritt 2, Seite 2). |
|-------------------------------------------------------------------------------|----------------------------------------------------------------------------------------------------|
| Attr. 1096 Num. Eq. score                                                     | Sofern sich die Organisation entscheidet, die eigene Risikoklassifizierung mittels des europäischen Risikoklassifizierungssystems (ERCS) durchzu-                                                                                                    |
| Attr. 1110 Comments                                                           | führen, müssen die Anforderungen der diesbezüglichen Verordnung, Link                                                                                                    |
| Attr. 1109 Risk grade                                                         | VO(EU) 2020/2034, zwingend beachtet werden. Hierfür steht Ihnen diese<br>Seite in ECCAIRS2 zur Verfügung, der Unterabschnitt "RISK" auf der Re-<br>port-Seite bleibt dann leer.                                                                                                 |
|                                                                               | Bitte informieren Sie <u>vorab</u> das Sachgebiet Ereignismeldungen des LBA mit-<br>tels E-Mail an <u>occurrence@lba.de</u> , sofern Sie die Anwendung des ERCS und<br>Übermittlung dessen im Rahmen der Meldung von Ereignissen planen.                                        |

## Unterabschnitt "ERCS BARRIER SCORE"

|                                | I |
|--------------------------------|---|
| Attr. 1098 Aircraft, equipment |   |
|                                |   |
| and infrastructure design      |   |
| and minder detaile detaign     |   |
|                                |   |

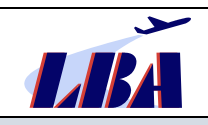

| Attr. 1099 Tactical planning                       | Zusätzliches Guidance Material zur Anwendung des ERCS ist noch nicht verfüg-<br>bar. Das LBA hat zwar im Rahmen der Mitarbeit in einer europäischen Arbeits- |
|----------------------------------------------------|----------------------------------------------------------------------------------------------------|
| Attr. 1100 Regulations, proce-<br>dures, processes | gruppe erste Erfahrungen insbesondere bei der richtigen Anwendung des Barrie-                                                                                |
| , I                                                |                                                                                                    |
| Attr. 1101 Situational aware-                      | geteilt werden.                                                                                                    |
| ness and action                                    |                                                                                                    |
|                                                    |                                                                                                    |
| Attr. 1102 Warning system op-                      |                                                                                                    |
| eration and action                                 |                                                                                                    |
| Attr. 1103 Late recovery action                    |                                                                                                    |
|                                                    |                                                                                                    |
| Attr. 1104 Protections                             |                                                                                                    |
|                                                    |                                                                                                    |
| Attr. 1105 Low energy occur-                       |                                                                                                    |
| rence                                              |                                                                                                    |
|                                                    |                                                                                                    |

## 3.1.3 Schritt 3: Attach Documents

| portanoccurrence                                  |                               | E TAXONOMY BROWSER |
|---------------------------------------------------|-------------------------------|--------------------|
| Reporting Information     2 Reporting Faint     3 | Attach Documents              |                    |
|                                                   |                               |                    |
|                                                   |                               |                    |
| Select files_                                     | ᠿ . Drop files here to select |                    |

Auf dieser Seite können (alternativ zur Möglichkeit auf der Report-Seite) der Meldung weitere Dokumente wie z.B. Fotos oder eingescannte Nachweisunterlagen hinzugefügt werden.

Diese sind mittels Drag-and-Drop in das Feld zu ziehen oder können mit dem Button "Select files" angewählt und eingefügt werden.

Sind solche Dokumente nicht vorhanden, bleibt dieses Feld leer.

Die Übermittlung der Meldung an das Aviation Reporting Portal erfolgt nach Klick auf den Button "Submit", der sich unten rechts auf der Seite befindet.

# 4 Weiterführende Regelungen zur Umsetzung der VO (EU) Nr. 376/2014

# 4.1 Erstmeldung

Gemäß VO (EU) Nr. 376/2014 [Link], Artikel 4 (7), müssen Ereignisse, die in Artikel 4 a) bis e) der Verordnung aufgeführt sind, innerhalb von 72 Stunden von dem in Artikel 4 (6) genannten Personenkreis innerhalb ihrer Organisation gemeldet werden. Innerhalb von weiteren maximal 72 Stunden, nachdem sie davon Kenntnis erhalten hat, meldet die Organisation das Ereignis gemäß Artikel 4 (8) an die zuständige Behörde, derzeit in Übereinstimmung mit NfL2-437-18 [Link] über das Aviation Reporting Portal an das LBA bzw. das BAF.

Sobald Ereignisse mit dem **Report Status (Attr. 800) "Initial notification", "Preliminary", oder "Open"** gemeldet werden, muss die zuständige Behörde davon ausgehen, dass mittels späterer **Folgemeldung** noch weitere Informationen (z.B. über mit "Unknown" befüllte Attribute oder Analyseergebnisse und Korrekturmaßnahmen) geliefert werden.

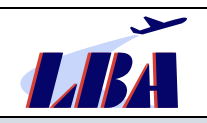

Einen regelmäßigen "Sonderfall" stellt die Erstmeldung dar, bei der keine Folgemeldung mehr abgegeben werden soll und die deshalb bereits den Status "**Closed**" bzw. "**Closed on issue**" trägt. Typische Beispiele hierfür sind:

- Bereits vollständig erfolgte Meldungen über Ereignisse, die aufgrund ihrer Charakteristik im Allgemeinen kein potentielles oder tatsächliches Risiko für die Flugsicherheit darstellen und deshalb einzelfallbezogen in der Organisation nicht tiefer analysiert werden.
   Bsp.: vermutete oder tatsächliche Vogelschläge ohne Schäden.
- Ereignisse, bei denen die Organisation über die reine Meldung hinaus nicht zur weiteren Analyse und Maßnahmeneinleitung/-umsetzung beitragen kann.
   Bsp.: Freiwillige Meldung eines Betreibers über eine beobachtete gefährliche Annäherung zweier "fremder" Luftfahrzeuge.
- Zusätzliche Erstmeldungen der CAMO (siehe auch Kapitel 4.3), welche damit einen Report über abgeschlossene Folgemaßnahmen der CAMO zu einer bereits vorher übermittelten flugbetrieblichen Meldung des Betreibers abgibt.

Bsp.: Mitteilung von herausgefundenen technischen Ursachen des bereits gemeldeten "Fume-Events" sowie Behebungsmaßnahmen hierzu.

### 4.2 Analyse und Weiterverfolgung von Ereignissen

Die Analyse und Weiterverfolgung von flugsicherheitsrelevanten Ereignissen ist in VO (EU) Nr. 376/2014 [Link], Artikel 13, geregelt. Jede in einem EU-Mitgliedsstaat ansässige Organisation hat ein Verfahren zur Analyse meldepflichtiger sowie freiwillig gemeldeter Ereignisse zu etablieren und anzuwenden. Dieses beinhaltet:

1. die Sicherheitsrisikoklassifizierung des Ereignisses gemäß Artikel 7,

sowie gemäß Artikel 13:

- 2. die Bestimmung der Sicherheitsgefahren bzw. der tatsächlichen oder potentiellen Mängel bei der Flugsicherheit und
- 3. die Festlegung und zeitnahe Umsetzung bestimmter Gegen- oder Präventivmaßnahmen sowie
- 4. die Überwachung der Umsetzung und Wirksamkeit der Maßnahmen.

Hat die Organisation aufgrund der Analyse von Ereignissen oder Ereignisgruppen ein tatsächliches oder potentielles Risiko für die Flugsicherheit festgestellt, so fordert Artikel 13:

- 1. binnen **30 Tagen** die Übermittlung etwaiger vorläufiger Ergebnisse der Analyse und der zu treffenden Maßnahmen,
- 2. unmittelbar nach Verfügbarkeit, jedoch grundsätzlich innerhalb von **höchstens drei Monaten**, die endgültigen Ergebnisse der durchgeführten Analyse.

Für diese Meldungen ist bei Nutzung des Aviation Reporting Portals im Allgemeinen die bei der Erst- oder Folgemeldung vom Portal herunterladbare PDF-Datei zu verwenden.

Die im Schritt\_2, Seite 2 auf der Seite "Report", Unterabschnitt "Assessment", vorhandenen Attribute Attr. **1067 Analysis/follow up, Attr. 1069 Corrective actions und Attr. 1070 Conclusions** sind für die entsprechenden Eintragungen zu nutzen. Soll noch zusätzlich der komplette Abschlussbericht einer Untersuchung übermittelt werden, so kann hierfür der im Kapitel 3.1.3 beschriebene Schritt 3 "Attach documents" genutzt werden.

Die Verfahrensweisen zum Update einer Meldung werden im Weiteren beschrieben.

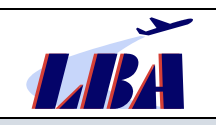

# 4.3 Update, Ergänzung oder Änderung einer Meldung

Die Organisationen haben über ihren "Organisational Account" Zugriff auf alle ihre bisher über das Aviation Reporting Portal abgegebenen Meldungen.

Eine Ergänzung/Korrektur ist mittels eines Updates der bisherigen Meldung vorzunehmen.

### 4.3.1 Update oder Ergänzung der Meldung mittels PDF-Datei

Zunächst muss nach dem Einloggen im Organisationszugang die Meldung als PDF-Formular mittels des Download-Buttons heruntergeladen und zwischengespeichert (!) werden.

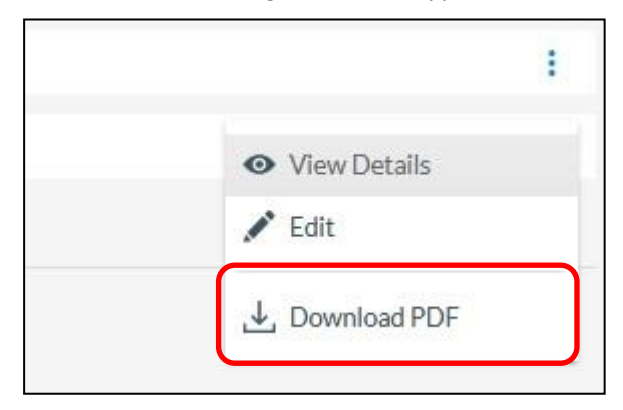

Abbildung 31: Schaltfläche für PDF-Download

Für ein Update muss diese PDF-Datei danach mittels der Software **Adobe Reader DC** oder **PDF Exchange Editor** geöffnet und bearbeitet werden.

<u>**Hinweis:**</u> Andere PDF-Reader zerstören u.U. die Formularstruktur, sodass das Formular danach nicht wieder im Portal hochgeladen werden kann. Adobe Reader DC und PDF Exchange Editor sind kostenlos im Internet erhältlich.

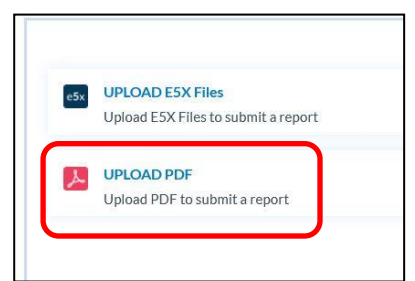

Abbildung 32: Schaltfläche für Offline-Meldung

Nach der Bearbeitung und Speicherung kann diese PDF-Datei durch Auswahl des Offline-Reporting im Portal hochgeladen werden. Siehe dazu auch Abbildung 6.

Den Abschluss findet die Übermittlung auch hier mit den Schritten, die im Kapitel 3.1.3, "Schritt 3: Attach Documents beschrieben sind. Es besteht in dem Zusammenhang die Möglichkeit, neue Anhänge (Schritt 3 "Attach documents") zu übermitteln.

Im Weiteren soll beispielhaft auf die möglichen Verfahrensweisen eingegangen werden, wenn die Erstmeldung aus dem Bereich "Flight Operation" stammte und nun durch die CAMO ein Update erfolgen soll, welches jedoch im Allgemeinen in den Bereich "Technical" fällt.

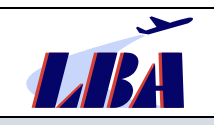

### 4.3.2 Update/ Ergänzung einer Meldung ohne Änderung des "Aviation Sector"

Grundsätzlich ist es aus Sicht der VO (EU) Nr. 376/2014 [Link] hinreichend, wenn typischerweise der flugbetriebliche Bereich eines Luftfahrtunternehmens, eines NCC-Betreibers oder einer Flugschule eine initiale Meldung über ein flugbetriebliches Ereignis absetzt.

Die hiervon betroffene CAMO nutzt die vom Aviation Reporting Portal nach dem im Kapitel 4.3.1, "Update, Ergänzung oder Änderung einer Meldung" beschriebenen Verfahren heruntergeladene PDF-Datei, um später weitere relevante Informationen seitens der CAMO zu dem Ereignis als "Update" über das Portal hinzuzufügen. Dieses Update sollte in Attr.1092 Reporters description als "CAMO-Update/Stellungnahme" kenntlich gemacht werden.

Eine nachträgliche Änderung oder Ergänzung des "Aviation Sector" in einer Meldung ist über das Aviation Reporting Portal leider **nicht** möglich. In diesem Fall bleibt nur die in Kapitel 4.3.3, "Update/ Ergänzung einer Meldung mittels weiterer Erstmeldung" beschriebene Möglichkeit der Abgabe einer eigenständigen Meldung durch die CAMO.

**Vorteil:** In einem einzigen Report (PDF-Datei) werden alle Informationen gesammelt; Flugbetrieb und CAMO sind grundsätzlich auf einem Stand hinsichtlich der Meldung des Ereignisses. Dies bedingt natürlich entsprechend abgestimmte Festlegungen in den Handbüchern der Organisationen.

**Nachteil:** Der CAMO stehen für Ihre Informationen nicht mehr all diejenigen Felder (Attribute) zur Verfügung, die sie hätte befüllen können, da bei der ursprünglichen Meldung nur die flugbetriebliche Form (bzw. Aviation Sector) ausgewählt wurde (siehe Schritt 1, Seite 4). Insbesondere kann die CAMO dann keine Teile-/Triebwerksdaten in hierfür vorgesehenen Feldern mehr hinterlegen (außer in reiner Textform), was jedoch z.B. im AMC 20-6 (ETOPS) gefordert wird. Dieser Nachteil wird mit nachfolgenden Varianten umgangen.

#### 4.3.3 Update/ Ergänzung einer Meldung mittels weiterer Erstmeldung

Zusätzlich zur flugbetrieblichen Meldung sendet die CAMO eine neue "Erstmeldung" aus dem technischen Bereich zum gleichen Vorkommnis. Die Abgabe einer solchen Meldung ist im Rundschreiben RS-B33-2022-03 [Link] beschrieben.

#### 4.3.4 Update oder Ergänzung der Meldung mittels Direkteingabe im Portal

Organisationen mit einem registrierten Zugang zum ECCAIRS2- Aviation Reporting Portal haben über ihren Account ständigen Zugang zu allen ihren Meldungen, die sie über das Portal abgegeben haben.

Sie können Ergänzungen und Updates direkt in der ursprünglichen Meldung vornehmen und im Portal speichern.

**Vorteil:** Insbesondere für Luftfahrtunternehmen mit integrierter CAMO bietet sich hier der Vorteil, dass die CAMO die flugbetriebliche Meldung öffnen und in dieser einen zusätzlichen CAMO-Report unter der Report-Seite anlegen und pflegen kann.

Nach dem Einloggen kann über die Filtermöglichkeiten in der Übersicht der Meldungen der Organisation eine Meldung schnell gefunden werden.

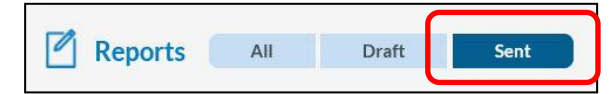

Abbildung 33: Schaltfläche zum Filtern der von der Organisation abgegebenen Meldungen

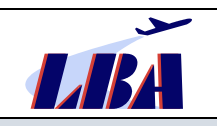

Im Weiteren kann die betreffende Meldung ausgewählt und es kann auf der rechten Seite aus dem Menü, das sich nach Anklicken der drei Punkte öffnet, die Auswahl "Edit" getroffen werden.

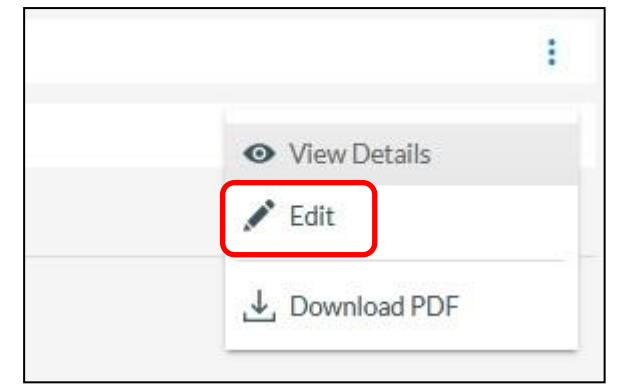

Abbildung 34: Schaltfläche zum Bearbeiten einer Meldung

Nach Auswahl von "Edit" wird die Ereignismeldung zur Online- Bearbeitung geöffnet.

Bei der erneuten Bearbeitung wird die Meldung wieder auf den Status "Draft" zurückgesetzt und die Bearbeitung beginnt mit der Darstellung der ersten Seite des ursprünglichen Reports.

Für die weitere Bearbeitung gelten dann wieder die in diesem Rundschreiben im Kapitel 3.1.2 getroffenen Aussagen.

Nach Abschluss aller Änderungen/Updates kann der geänderte Report durch Anklicken des Buttons "Submit", unten rechts, erneut an das Portal übermittelt werden.

### 4.3.5 Nutzung von Offline-PDF-Formularen

Siehe auch Schritt 1, "Auswahl des Meldeverfahrens".

Das Offline-Reporting bietet für Organisationen den Vorteil, dass die verschiedenen verfügbaren Formulare heruntergeladen und im organisationsinternen Dokumentenmanagementsystem bereitgestellt werden können.

Insbesondere für **kleinere Organisationen** eröffnet sich damit die Möglichkeit, diese Formulare zu vervielfältigen, für jedes einzelne in der Genehmigung befindliche Luftfahrzeug mit den in jeder späteren Meldung wiederkehrenden Angaben, z.B. zur Reporting entity oder zum Luftfahrzeug zu befüllen und als Report-Vorlage abzuspeichern. Beispielhaft legt die Organisation "Ordner" für deren Luftfahrzeuge D-XXXX, D-YYYY, D-ZZZZ an, in denen jeweils mit den entsprechenden Angaben vorab befüllte Muster-Offlineformulare als Vorlage für den Bereich Flight Operation abgelegt werden. Auch in diesem System setzen Flugbetrieb und CAMO also jeweils eine Erstmeldung zum Ereignis ab, welche über das Hochladen und Versenden über das Aviation Reporting Portal erfolgt.

Die Nutzung vor-befüllter PDF-Formulare ist dabei für Erstmeldungen und Updates möglich.

Für Updates **ohne** Änderung des "Aviation Sector" sollte bevorzugt das vom Aviation Reporting Portal heruntergeladene PDF-Formular der Originalmeldung (s.a. Kapitel 4.3.1 und 4.3.2) verwendet werden, weil die Zuordnung des Updates zur Originalmeldung dann automatisch vom Aviation Reporting Portal vorgenommen wird.

Es besteht dessen ungeachtet auch die Möglichkeit, das Update auf dem Wege einer neuen Meldung zu übermitteln. Diese betrifft vor allem Meldungen mit Änderung des "Aviation Sector", z. B. wenn die CAMO für ihre Meldung spezielle Datenfelder (Attribute) der Meldung "Technical" (z.B. Engine Information, Part Information, Propeller Information) benötigt.

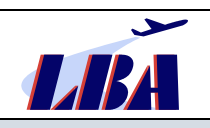

Damit diese Meldung der ursprünglich z.B. aus dem flugbetrieblichen Bereich übermittelten Erstmeldung zugeordnet werden kann, müssen die Angaben zum betroffenen Fluggerät (z.B. Eintragungsstaat, Eintragungskennzeichen, Typ, Operator) sowie zu Datum (und ggf. Zeit) sowie Ort des Ereignisses in beiden Meldungen vorhanden sein und übereinstimmen.

Vorteilhaft sind die simple Handhabung des Gesamtsystems sowie die mögliche Zeitersparnis.

**Nachteilig** sind die teilweise eingeschränkten Auswahlmöglichkeiten und Value-Listen, fehlende Erläuterungen und vereinzelt immer wieder auftretende Probleme beim Befüllen der Formulare.

Offline-Formulare bedingen weiterhin eine Neuerstellung der organisationsintern genutzten Vorlagen für jedes Luftfahrzeug.

# 5 Meldung von Ereignissen mit Wet-Lease-Luftfahrzeugen

Bei Luftfahrzeugen, die vom Unternehmen im Wet-Lease eingesetzt werden, verbleiben alle Verantwortlichkeiten des Halters sowie die Aufsichtsführung beim vermietenden Unternehmen. Diese Luftfahrzeuge werden zwar innerhalb der Betriebsgenehmigung des Leasingnehmers genutzt, sind aber nicht in dessen AOC aufgeführt. Ereignismeldungen sind von den Leasinggebern an ihre jeweils zuständige nationale Luftfahrtbehörde zu melden.

Folglich müssen deutsche Luftfahrtunternehmen, die ausländisch registrierte Luftfahrzeuge im Wet-Lease einsetzen, Ereignisse, die ein erhebliches Risiko für die Flugsicherheit darstellen und im Zusammenhang mit diesen Luftfahrzeugen stehen, **nicht** im Rahmen einer Pflichtmeldung nach VO (EU) Nr. 376/2014 [Link], Artikel 4 (1) an das LBA melden.

Davon unberührt können sie **freiwillige Meldungen** nach VO (EU) Nr. 376/2014, Artikel 5 (1) abgeben, wenn das Ereignis möglicherweise nicht unter das System zur Erfassung meldepflichtiger Ereignisse fällt oder die Meldung sicherheitsbezogene Informationen enthält, die vom Meldenden als tatsächliche oder potenzielle Gefahr für die Flugsicherheit betrachtet werden. Diese Meldungen sind auf der Report-Seite unter "Report source" (siehe Schritt 2, Seite 2) mit "**Voluntary occurrence report**" zu kennzeichnen.

# 6 Weiterentwicklung des Aviation Reporting Portals

Das LBA arbeitet im Rahmen seiner Möglichkeiten stetig an der Weiterentwicklung der deutschen Seite des Meldeportals.

Zweckdienliche Hinweise und Fragen zum Meldeportal und zum Inhalt des Rundschreibens nimmt das Sachgebiet B33 Ereignismeldungen des LBA gern auf. Bitte senden Sie diese per E-Mail [mailto: <u>occur-rence@lba.de</u>].

Mit einem Abonnement vom RSS-Newsfeed "Ereignismeldungen" [Link] bleiben Sie über die aktuellen Rundschreiben und deren Revisionen des Sachgebietes B33 Ereignismeldungen informiert.

- E N D E -